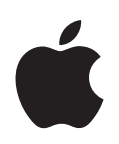

# iPod nano Podręcznik użytkownika

# Spis treści

| Wstęp      | 4  | Informacje o iPodzie nano                                         |
|------------|----|-------------------------------------------------------------------|
| Rozdział 1 | 6  | Podstawy iPoda nano                                               |
|            | 6  | Rzut oka na iPoda nano                                            |
|            | 7  | Obsługa iPoda nano                                                |
|            | 11 | Korzystanie z menu iPoda nano                                     |
|            | 13 | Wyłączanie przycisków iPoda nano                                  |
|            | 14 | Podłączanie i odłączanie iPoda nano                               |
|            | 18 | Informacje o baterii iPoda nano                                   |
| Rozdział 2 | 21 | Konfigurowanie iPoda nano                                         |
|            | 21 | Korzystanie z iTunes                                              |
|            | 22 | Importowanie muzyki do biblioteki iTunes                          |
|            | 26 | Porządkowanie muzyki                                              |
|            | 26 | Korzystanie z funkcji Genius w iTunes                             |
|            | 27 | Kupowanie lub wypożyczanie filmów i pobieranie podcastów wideo    |
|            | 29 | Dodawanie muzyki do iPoda nano                                    |
|            | 33 | Dodawanie wideo do iPoda nano                                     |
| Rozdział 3 | 36 | Słuchanie muzyki                                                  |
|            | 36 | Odtwarzanie muzyki i innych materiałów dźwiękowych                |
|            | 40 | Korzystanie z funkcji Genius na iPodzie nano                      |
|            | 41 | Włączanie mieszania utworów w iPodzie nano                        |
|            | 46 | Oglądanie i słuchanie podcastów                                   |
|            | 47 | Słuchanie książek audio                                           |
|            | 47 | Słuchanie radia FM                                                |
| Rozdział 4 | 48 | Oglądanie wideo                                                   |
|            | 48 | Oglądanie wideo z dźwiękiem na iPodzie nano                       |
|            | 49 | Oglądanie wideo na ekranie telewizora, podłączonego do iPoda nano |
| Rozdział 5 | 52 | Zdjęcia                                                           |
|            | 52 | Importowanie zdjęć                                                |
|            | 55 | Wyświetlanie zdjęć                                                |

| Rozdział 6 | 58<br>59<br>63<br>65<br>65<br>67<br>67 | Więcej ustawień, dodatkowe funkcje i akcesoria<br>Używanie iPoda nano jako zewnętrznego dysku<br>Używanie dodatkowych ustawień<br>Synchronizowanie kontaktów, kalendarzy i list rzeczy do zrobienia<br>Przechowywanie i przeglądanie notatek<br>Nagrywanie notatek głosowych<br>Korzystanie z komunikatów głosowych<br>Więcej informacji o akcesoriach do iPoda nano |
|------------|----------------------------------------|----------------------------------------------------------------------------------------------------|
| Rozdział 7 | 69<br>69<br>74                         | <b>Porady i usuwanie problemów</b><br>Wskazówki ogólne<br>Uaktualnianie i przywracanie oprogramowania iPoda                                                                                                    |
| Rozdział 8 | 76<br>76<br>78                         | <b>Bezpieczeństwo i czyszczenie</b><br>Ważne informacje dotyczące bezpieczeństwa<br>Ważne informacje o obsłudze iPoda                                                                                                    |
| Rozdział 9 | 79                                     | Więcej informacji, serwis i wsparcie techniczne                                                                                                    |

# Informacje o iPodzie nano

Gratulujemy wyboru iPoda nano. iPod nano pozwoli zabrać ze sobą muzykę, wideo i zdjęcia, aby mieć do nich dostęp w dowolnym miejscu.

Korzystanie z iPoda nano wymaga umieszczenia muzyki, wideo, zdjęć i innych plików w komputerze, po czym dodania ich do iPoda nano.

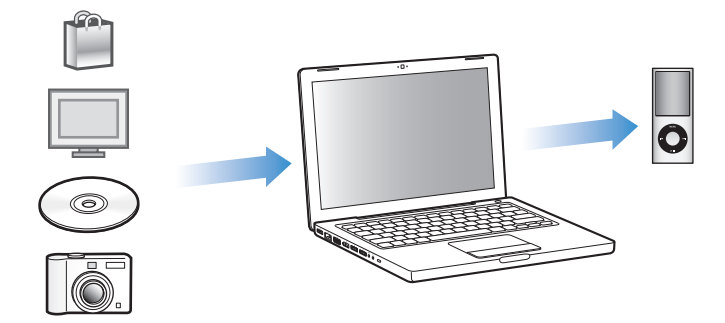

W dalszej części tego poradnika poznasz takie zagadnienia, jak:

- Skonfigurowanie iPoda nano do odtwarzania muzyki, teledysków, filmów, programów TV, podcastów, książek audio i innych rzeczy.
- Korzystanie z iPoda nano jako kieszonkowego albumu ze zdjęciami, przenośnego dysku twardego, budzika, konsoli do gier, dyktafonu itp.
- Wyświetlanie wideo i pokazów slajdów na ekranie telewizora.
- Pełne wykorzystanie wszystkich możliwości iPoda nano.

## Co nowego w iPodzie nano?

- Funkcja Genius, automatycznie tworząca listy pasujących do siebie utworów.
- Czujnik ruchu, pozwalający obsługiwać określone funkcje poprzez obracanie lub potrząsanie iPodem nano.
- Przeglądanie zdjęć na pełnym ekranie (pionowo lub poziomo).
- Szybkie wyświetlanie utworów z odtwarzanego albumu lub utworów tego samego wykonawcy.
- Bezpośredni dostęp do dodatkowych opcji z ekranu odtwarzania.
- Nowe opcje nagrywania wiadomości głosowych.
- Ułatwiony dostęp dzięki mówionym menu.

## Podstawy iPoda nano

# Przeczytaj ten rozdział, aby dowiedzieć się o funkcjach, o obsłudze jego przycisków i innych rzeczach.

## Rzut oka na iPoda nano

Poznaj obsługę iPoda nano:

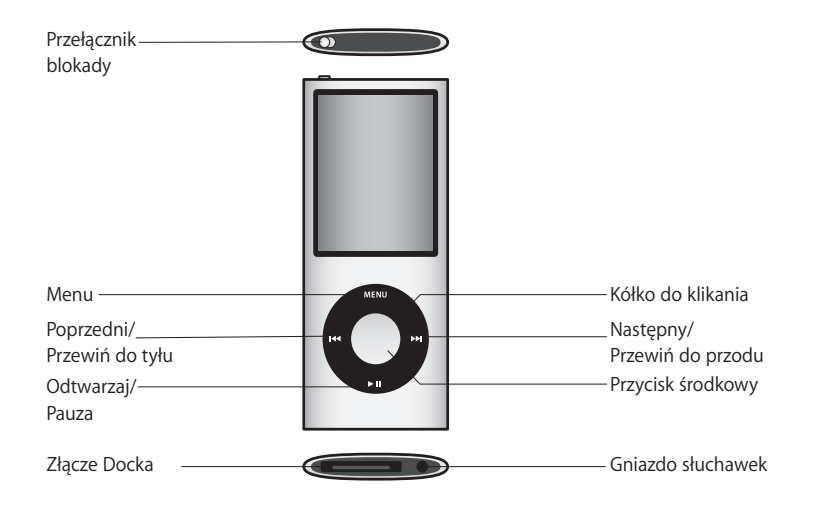

## Obsługa iPoda nano

Przyciski sterujące iPoda nano są łatwe do znalezienia i proste w obsłudze. Wciśnij dowolny przycisk, aby włączyć iPoda nano. Na ekranie pojawi się menu główne.

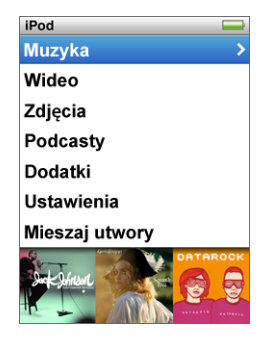

Użyj kółka i środkowego przycisku, aby przeglądać menu, odtwarzać utwory, zmieniać ustawienia i wyświetlać informacje. Przesuwając delikatnie kciukiem po kółku można wybrać element menu. Jeżeli chcesz zaznaczyć daną rzecz, naciśnij środkowy przycisk. Naciśnięcie przycisku Menu na kółku do klikania spowoduje cofnięcie się do poprzedniego menu.

Oto inne czynności, które można wykonać za pomocą przycisków sterujących iPoda nano.

| Czynność                                                                                   | Sposób wykonania                                                                                                    |
|--------------------------------------------------------------------------------------------|----------------------------------------------------------------------------------------------------|
| Włączenie iPoda nano                                                                       | Wciśnij dowolny przycisk.                                                                                                    |
| Wyłączenie iPoda nano                                                                      | Naciśnij i przytrzymaj przycisk Odtwarzaj/Pauza (►Ⅱ).                                                                                                    |
| Włączenie podświetlenia<br>ekranu                                                          | Naciśnij dowolny przycisk lub użyj kółka do klikania.                                                                                                    |
| Wyłączenie przycisków<br>iPoda nano<br>(zabezpieczenie przed<br>przypadkowym naciśnięciem) | Przestaw przełącznik blokady na pozycję HOLD (pojawi się<br>pomarańczowy pasek).                                                                                                    |
| <b>Wyzerowanie iPoda nano</b><br>(jeśli nie odpowiada)                                     | Przesuń przełącznik blokady na pozycję HOLD, a następnie cofnij<br>go. Przytrzymaj jednocześnie przyciski Menu i środkowy przez<br>ok. 6 sekund, aż na ekranie pojawi się logo Apple. |
| Wybór pozycji w menu                                                                       | Przewiń do wybranej pozycji i naciśnij przycisk środkowy.                                                                                                    |
| Powrót do poprzedniego menu                                                                | Naciśnij Menu.                                                                                                    |
| Przejście do menu głównego                                                                 | Naciśnij i przytrzymaj Menu.                                                                                                    |
| Przeglądanie utworów                                                                       | Z głównego menu wybierz Muzyka.                                                                                                    |
| Przeglądanie wideo                                                                         | Z głównego menu wybierz Wideo.                                                                                                    |
| Odtwarzanie utworu lub wideo                                                               | Zaznacz utwór i naciśnij przycisk środkowy lub Odtwarzaj/Pauza (►II). Utwory można odtwarzać tylko po odłączeniu od komputera.                                                        |

| Czynność                                                                  | Sposób wykonania                                                                                                    |
|---------------------------------------------------------------------------|----------------------------------------------------------------------------------------------------|
| Wstrzymanie odtwarzania<br>utworu lub wideo                               | Wciśnij Odtwarzaj/Pauza (►11) lub odłącz słuchawki.                                                                                                    |
| Zmiana głośności                                                          | Użyj kółka na ekranie odtwarzania.                                                                                                    |
| Odtwarzanie wszystkich<br>utworów z listy lub z albumu                    | Zaznacz listę utworów lub album i naciśnij przycisk Odtwarzaj/<br>Pauza (►॥).                                                                                                    |
| Odtwarzanie wszystkich<br>utworów w losowej kolejności.                   | Z menu głównego wybierz "Mieszaj utwory". Innym sposobem<br>wymieszania utworów jest potrząśnięcie iPodem nano.                                                                                                    |
| Włączanie lub wyłączanie<br>mieszania utworów poprzez<br>potrząśnięcie    | Wybierz Ustawienia > Odtwarzanie. Następnie wybierz<br>"Potrząsanie" i zaznacz "Pomieszaj" lub "Wyłączone".                                                                                                    |
| Przejście do dowolnego<br>miejsca utworu lub wideo                        | Wciśnij środkowy przycisk podczas wyświetlania ekranu<br>odtwarzania, aby pokazać pasek przewijania. Widoczna na tym<br>pasku ikona w kształcie rombu wskazuje bieżącą pozycję. Możesz<br>użyć kółka, aby przejść w inne miejsce utworu lub filmu.                             |
| Przejście do następnego<br>utworu (rozdziału książki<br>audio/podcastu)   | Wciśnij przycisk Następny/Przewiń do przodu (भ).                                                                                                    |
| Rozpoczęcie odtwarzania<br>utworu lub wideo od początku                   | Wciśnij przycisk Poprzedni/Przewiń do tyłu (144).                                                                                                    |
| Odtworzenie poprzedniego<br>utworu (rozdziału książki audio,<br>podcastu) | Wciśnij przycisk Poprzedni/Przewiń do tyłu (🛏) dwa razy.                                                                                                    |
| Szybkie cofnięcie lub<br>przewinięcie utworu                              | Wciśnij i przytrzymaj przycisk Następny/Przewiń do przodu (>>>) lub<br>Poprzedni/Przewiń do tyłu (>>>).                                                                                                    |
| Utworzenie listy utworów<br>Genius                                        | Zaznacz utwór lub włącz jego odtwarzanie, po czym wciśnij<br>i przytrzymaj środkowy przycisk, aż pojawi się menu. Wybierz<br>"Uruchom Genius" i wciśnij środkowy przycisk. Polecenie "Uruchom<br>Genius" jest widoczne tylko wtedy, gdy funkcja ta może użyć<br>danego utworu. |
| Zachowanie listy Genius                                                   | Utwórz listę Genius, wybierz "Zachowaj" i wciśnij środkowy<br>przycisk.                                                                                                    |
| Odtwarzanie zachowanej listy<br>Genius                                    | Przejdź do menu list utworów, wybierz listę Genius i wciśnij<br>przycisk Odtwarzaj/Pauza (►॥).                                                                                                    |
| Dodawanie utworu do listy<br>On-The-Go                                    | Zaznacz utwór lub włącz jego odtwarzanie, po czym wciśnij<br>i przytrzymaj środkowy przycisk, aż pojawi się menu. Wybierz<br>"Dodaj do On-The-Go" i wciśnij środkowy przycisk.                                                                                                 |
| Dostęp do dodatkowych opcji                                               | Wciśnij i przytrzymaj środkowy przycisk, aż pojawi się menu.                                                                                                    |
| Znalezienie numeru seryjnego<br>iPoda nano                                | Z głównego menu wybierz Ustawienia > Informacje i naciskaj<br>środkowy przycisk, aż ujrzysz numer. Możesz też zerknąć na tylną<br>ściankę obudowy .                                                                                                    |

## Przeglądanie muzyki za pomocą funkcji Cover Flow

Możesz przeglądać swoją kolekcję muzyki za pomocą funkcji Cover Flow - wizualnego sposobu przeglądania utworów. Cover Flow wyświetla wszystkie albumy w kolejności alfabetycznej, według wykonawców.

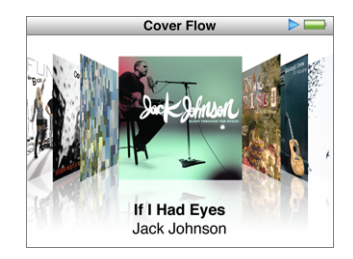

Cover Flow możesz włączyć z głównego menu, z menu Muzyka lub z ekranu odtwarzania.

#### Jak korzystać z CoverFlow?

- 1 Obróć iPoda nano o 90 stopni w lewo lub w prawo. Na ekranie pojawi się Cover Flow.
- 2 Użyj kółka, aby przeglądać okładki albumów.
- 3 Zaznacz album i wciśnij środkowy przycisk.
- 4 Zaznacz utwór za pomocą kółka, po czym wciśnij środkowy przycisk, aby rozpocząć odtwarzanie.

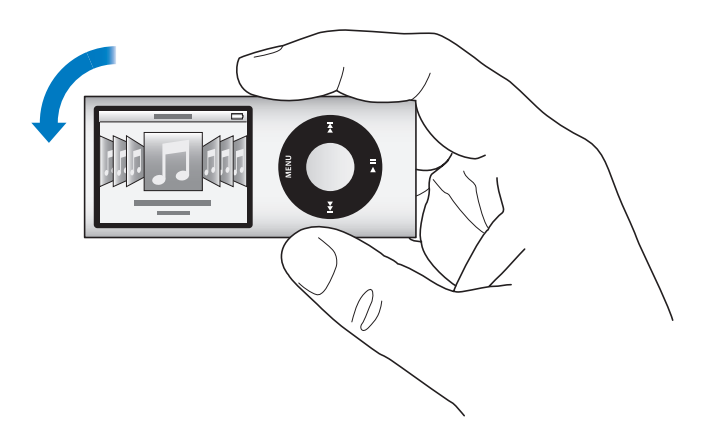

Możesz także szybko przeglądać albumy w Cover Flow, przesuwając szybko kciukiem po powierzchni kółka.

Uwaga: Nie wszystkie języki są obsługiwane.

#### Jak szybko przeglądać albumy w widoku Cover Flow?

1 Przesuń szybko kciukiem po kółku do klikania, aby na ekranie wyświetlić literę alfabetu.

2 Przeglądaj alfabet za pomocą kółka, aż znajdziesz pierwszą literę nazwy poszukiwanego wykonawcy.

Albumy różnych wykonawców i wykonawców, których nazwa rozpoczyna się od symbolu lub liczby pojawiają się po literze "Z".

- 3 Jeśli chcesz powrócić do normalnego przewijania, podnieś na chwilę kciuk.
- 4 Zaznacz album i wciśnij środkowy przycisk.
- 5 Zaznacz utwór za pomocą kółka, po czym wciśnij środkowy przycisk, aby rozpocząć odtwarzanie.

## Szybkie przewijanie długich list

Możesz szybko przewijać długą listę utworów, przesuwając szybko kciukiem po kółku. *Uwaga:* Nie wszystkie języki są obsługiwane.

#### Jak szybko przewijać?

- 1 Przesuń szybko kciukiem po kółku do klikania, aby na ekranie wyświetlić literę alfabetu.
- 2 Przeglądaj alfabet za pomocą kółka, aż znajdziesz pierwszą literę nazwy poszukiwanej rzeczy.

Rzeczy, których nazwy zaczynają się od symbolu lub liczby znajdują się po literze"Z".

- 3 Jeśli chcesz powrócić do normalnego przewijania, podnieś na chwilę kciuk.
- 4 Przejdź do odpowiedniej pozycji za pomocą kółka.

## Wyszukiwanie muzyki

W możesz szukać utworów muzycznych, list utworów, tytułów albumów, nazwisk wykonawców, podcastów audio i książek audio. Wyszukiwanie nie dotyczy wideo, notatek, wpisów w kalendarzu, kontaktów ani tekstu.

Uwaga: Nie wszystkie języki są obsługiwane.

#### Jak szukać muzyki?

- 1 Z menu Muzyka wybierz Szukaj.
- 2 Wprowadź ciąg znaków nawigując w alfabecie przy użyciu kółka do klikania i "wprowadzając" litery przez naciśnięcie środkowego przycisku.

iPod nano rozpoczyna wyszukiwanie już po wprowadzeniu pierwszego znaku, wyświetlając od razu wyniki. Jeśli np. wprowadzisz "b", iPod nano wyświetli wszystkie utwory muzyczne zawierające literę "b". Jeśli wprowadzisz "ab", iPod nano wyświetli wszystkie utwory zawierające taką sekwencję liter.

Jeżeli chcesz wprowadzić spację, naciśnij przycisk Następny/Przewiń do przodu. Jeżeli chcesz usunąć poprzedni znak, naciśnij przycisk Poprzedni/Przewiń do tyłu.

3 Wciśnij Menu, aby wyświetlić listę wyników, po której możesz nawigować.

Pozycje widniejące na liście wyników są oznaczone identyfikującymi je ikonami:utwór muzyczny, wideo, wykonawca, album, książka audio lub podcast.

Jeżeli chcesz powrócić do wyszukiwania (gdy w menu podświetlona jest pozycja Szukaj), wciśnij środkowy przycisk.

## Korzystanie z menu iPoda nano

Po włączeniu iPoda nano na ekranie pojawi się główne menu. Jeżeli chcesz wykonać działania lub przejść do następnych menu, wybieraj pozycje menu. Ikony widoczne u góry ekranu pokazują status iPoda nano.

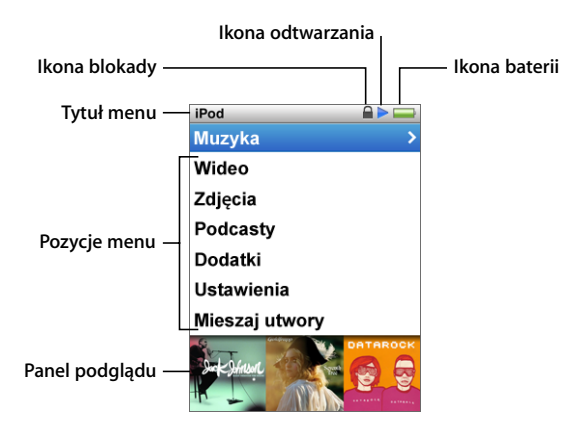

| Wyświetlana rzecz | Funkcja                                                                                                    |
|-------------------|----------------------------------------------------------------------------------------------------|
| Tytuł menu        | Wyświetla tytuł bieżącego menu.                                                                                                    |
| lkona blokady     | lkona kłódki pojawia się, gdy przełącznik blokady (na górze iPoda<br>nano ) ustawiony jest na pozycję HOLD. Wskazuje ona, że przyciski<br>do obsługi iPoda nano są zablokowane.                                     |
| Ikona odtwarzania | lkona odtwarzania (▶) pojawia się, gdy jest odtwarzany utwór<br>muzyczny, wideo lub inna rzecz. Ikona pauzy (II) pojawia się, gdy<br>odtwarzanie jest wstrzymane.                                                   |
| Ikona baterii     | lkona baterii podaje przybliżony poziom naładowania baterii.                                                                                                    |
| Pozycje menu      | Do poruszania się po menu służy kółko do klikania. W celu<br>wybrania określonej pozycji wciśnij przycisk środkowy. Strzałka<br>obok pozycji menu wskazuje, że dane menu prowadzi do<br>następnego menu lub ekranu. |
| Panel podglądu    | Wyświetla grafikę albumu, zdjęcia i inne rzeczy związane<br>z zaznaczoną pozycją menu.                                                                                                    |

## Dodawanie lub usuwanie pozycji z głównego menu

Menu główne iPoda nano pozwala na dodawanie często używanych pozycji. Możesz np. dodać do głównego menu pozycję "Utwory", co ułatwi przejście do listy utworów nie trzeba będzie wcześniej wybierać pozycji "Muzyka".

#### Jak dodać lub usunąć rzecz z menu głównego?

- 1 Wybierz Ustawienia > Ogólne > Menu główne.
- 2 Wybierz pozycje, które mają się pojawiać w menu głównym. Zaznaczenie pokazuje, które pozycje zostały dodane.

#### Wyłączanie panelu podglądu

Można wyłączyć widoczny na poniżej głównego menu panel podglądu, w którym wyświetlane są grafiki albumów, miniaturki zdjęć, ilość wolnego miejsca i inne informacje.

#### Jak wyłączyć panel podglądu?

Wybierz Ustawienia > Ogólne > Panel podglądu, a następnie wybierz "wył.".

Jeżeli chcesz ponownie włączyć panel podglądu, wybierz Ustawienia > Ogólne > Panel podglądu, po czym wybierz "wł.".

Grafika kategorii pojawia się w panelu podglądu tylko wtedy, gdy w danej kategorii znajdują się przynajmniej cztery elementy.

#### Wybór wielkości czcionki w menu

iPod nano może wyświetlać teksty czcionką o standardowej wielkości lub powiększoną.

#### Jak wybrać wielkość czcionki?

 Wybierz Ustawienia > Ogólne > Wielkość czcionki. Następnie wciśnij środkowy przycisk, aby zaznaczyć opcję "standardowa" lub "duża".

#### Wybór języka

Można zmienić język menu iPoda nano.

#### Jak wybrać język?

Wybierz Ustawienia > Język, a następnie wybierz język z listy.

#### Ustawianie czasu podświetlania

Użytkownik może ustawić czas podświetlania ekranu po naciśnięciu przycisku lub użyciu kółka do klikania. Wartość domyślna wynosi 10 sekund.

#### Jak ustawić czas podświetlenia?

 Wybierz Ustawienia > Ogólne > Podświetlenie, po czym wybierz czas, przez jaki ma być ono włączone. Gdy wybierzesz "Zawsze włączone", podświetlenie nie będzie automatycznie wyłączane. Wybór ten spowoduje szybsze wyczerpanie baterii.

#### Ustawianie jasności ekranu

Możesz regulować jasność ekranu iPoda nano, przesuwając suwak.

#### Jak ustalić jasność ekranu?

Wybierz Ustawienia > Ogólne > Jasność, po czym przesuń suwak za pomocą kółka.
Przesunięcie suwaka w lewo powoduje zmniejszenie jasności ekranu, a w prawo — jej zwiększenie.

Możesz również regulować jasność podczas pokazu slajdów lub wideo. Wciśnij środkowy przycisk, aby pokazać lub schować suwak jasności.

#### Wyłączanie dźwięku kółka

Podczas przewijania opcji menu za pomocą kółka, ze słuchawek oraz głośnika wbudowanego w iPoda nano dobiega dźwięk klikania. Jeśli chcesz, możesz wyłączyć ten dźwięk w słuchawkach, głośniku lub całkowicie.

#### Jak wyłączyć dźwięk kółka?

Wybierz Ustawienia > Ogólne, po czym wyłącz opcję "Klikanie".

Jeżeli chcesz ponownie włączyć dźwięk kółka, ustaw "Klikanie" na Głośnik, Słuchawki lub Oba.

#### Dodatkowe informacje o iPodzie nano

Możesz uzyskać dodatkowe informacje o iPodzie nano, obejmujące m.in. ilość wolnego miejsca, liczbę utworów, filmów, zdjęć i innych rzeczy, a także numer seryjny, model i wersję oprogramowania.

#### Jak sprawdzić dodatkowe informacje o iPodzie nano?

 Wybierz Ustawienia > Informacje i naciskaj środkowy przycisk, aby przejść przez wszystkie ekrany z informacjami.

#### Zerowanie wszystkich ustawień

Możesz przywrócić wszystkie ustawienia do ich wartości fabrycznych.

#### Jak wyzerować wszystkie ustawienia?

Wybierz Ustawienia > Wyzeruj ustawienia, a następnie wybierz "Wyzeruj".

## Wyłączanie przycisków iPoda nano

Jeśli nie chcesz przypadkowo włączyć iPoda nano lub aktywować przycisków sterujących, możesz je zablokować za pomocą przełącznika blokady. Przełącznik blokady wyłącza kółko oraz funkcje aktywowane ruchem, takie jak mieszanie utworów przez potrząsanie oraz obracanie iPoda nano w celu włączenia widoku Cover Flow.

Jak wyłączyć przyciski sterujące iPoda nano?

• Ustaw przełącznik blokady w pozycji HOLD (aż zobaczysz pomarańczowy pasek).

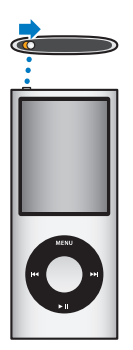

Wyłączenie przycisków iPoda nano nie spowoduje przerwania odtwarzania bieżącego utworu, listy utworów, podcastu lub wideo. Jeżeli chcesz przerwać lub wstrzymać odtwarzanie, uaktywnij przyciski za pomocą przełącznika blokady.

## Podłączanie i odłączanie iPoda nano

Możesz podłączyć iPoda nano do swego komputera, aby dodać muzykę, wideo, zdjęcia i pliki, a także by ładować baterię. Po zakończeniu odłącz iPoda nano od komputera.

Ważne: Gdy komputer jest uśpiony, bateria nie będzie się ładować.

## Podłączanie iPoda nano

#### Jak podłączyć iPoda nano do komputera?

 Podłącz znajdujący się w zestawie przewód do zasilanego gniazda USB 2.0 w komputerze, po czym podłącz drugi koniec tego przewodu do iPoda nano.

Jeśli masz Dock, możesz podłączyć wspomniany przewód do zasilanego gniazda USB 2.0 w komputerze, podłączyć drugi jego koniec do Docka, po czym umieścić w nim iPoda nano.

*Uwaga:* Gniazda USB w większości klawiatur nie zapewniają wystarczającego zasilania. Podłącz iPoda nano do gniazda USB 2.0 w komputerze.

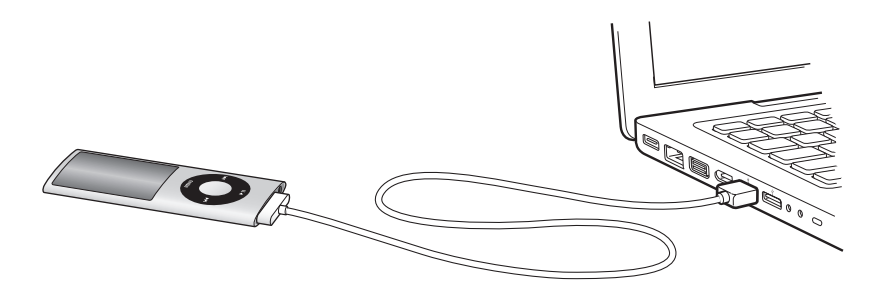

Domyślnie po podłączeniu iPoda nano do komputera następuje automatyczna synchronizacja utworów z iTunes. Po zakończeniu procesu synchronizacji z iTunes można odłączyć iPoda nano od komputera. Synchronizację utworów można przeprowadzać podczas ładowania baterii.

Jeśli podłączysz iPoda nano do innego komputera z ustawioną opcją automatycznej synchronizacji muzyki, iTunes wyświetli najpierw prośbę o zatwierdzenie synchronizacji. Gdy klikniesz w "Tak", wszystkie utwory i inne pliki dźwiękowe znajdujące się na iPodzie nano zostaną z niego usunięte i zastąpione utworami i plikami audio z komputera, do którego ten iPod został podłączony. Jeżeli chcesz dowiedzieć się więcej o dodawaniu muzyki do iPoda nano i używaniu go z więcej niż jednym komputerem, zobacz rozdział 2 "Konfigurowanie iPoda nano", na stronie 21.

## Odłączanie iPoda nano

Nie wolno odłączać iPoda nano od komputera w trakcie synchronizacji. Zerknij na ekran iPoda nano, aby upewnić się, czy możesz go bezpiecznie odłączyć od komputera.

*Ważne:* Nie odłączaj iPoda nano od komputera, gdy wyświetlany jest komunikat "Połączony" lub "Synchronizacja". Mogłoby to spowodować uszkodzenie plików znajdujących się w iPodzie nano. Jeśli widzisz jeden z powyższych komunikatów, musisz "wysunąć" iPoda nano przed fizycznym odłączeniem go od komputera.

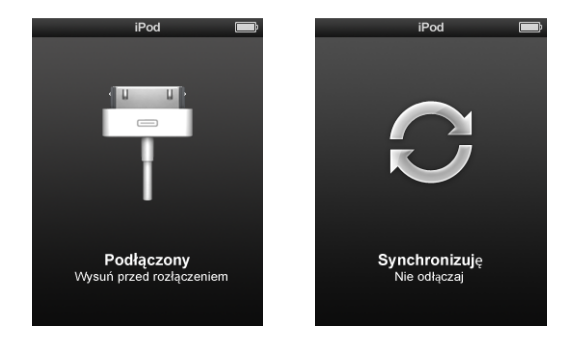

Jeśli widzisz jeden z powyższych komunikatów, musisz "wysunąć" iPoda nano przed fizycznym odłączeniem go od komputera.

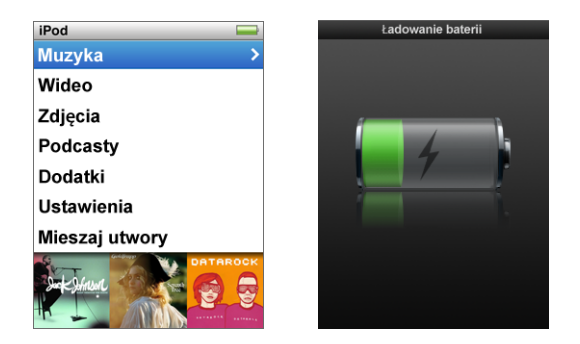

Możesz odłączyć iPoda nano, jeśli na ekranie widzisz główne menu lub dużą ikonę baterii.

Gdy włączysz ręczne zarządzanie muzyką na iPodzie nano (zobacz "Ręczne zarządzanie iPodem nano" na stronie 31) lub włączysz tryb pracy dysku (zobacz "Używanie iPoda nano jako zewnętrznego dysku" na stronie 58), musisz pamiętać, aby zawsze "wysunąć" iPoda nano przed jego odłączeniem.

#### Jak "wysunąć" iPoda nano?

 Kliknij w przycisk Wysuń (<sup>(</sup>) obok iPoda nano, znajdującego się na liście urządzeń po lewej stronie okna iTunes.

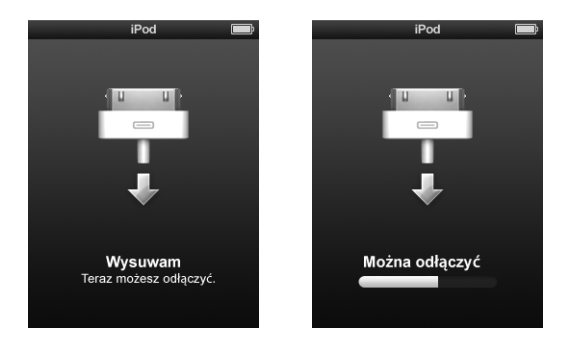

Możesz bezpiecznie odłączyć iPoda nano, gdy wyświetlany jest jeden z poniższych komunikatów.

*Jeżeli używasz komputera Mac,* możesz także "wysunąć" iPoda nano, przeciągając jego ikonę z biurka do kosza.

*Jeżeli używasz komputera PC z systemem Windows,* możesz także "wysunąć" iPoda nano w oknie Mój komputer lub klikając w ikonę bezpiecznego usuwania sprzętu, znajdującą się w zasobniku systemowym Windows i wybierając iPoda nano z rozwiniętego wówczas menu.

#### Jak odłączyć iPoda nano?

- 1 Wyjmij wtyczkę przewodu słuchawek, jeżeli są podłączone.
- 2 Odłącz przewód od iPoda nano. Jeżeli iPod nano umieszczony jest w Docku, wyjmij go.

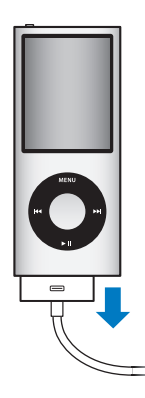

## Informacje o baterii iPoda nano

iPod nano zawiera wewnętrzną, niewymienialną baterię. Jeżeli chcesz zapewnić jak najlepsze działanie baterii, przed pierwszym użyciem iPoda nano ładuj baterię przez ok. trzy godziny lub do czasu, gdy ikona baterii w obszarze statusu ekranu pokaże, że bateria jest w pełni naładowana. Jeśli iPod nano nie był używany przez jakiś czas, bateria może wymagać naładowania.

Uwaga: iPod nano korzysta z baterii nawet wtedy, gdy jest wyłączony.

Bateria iPoda nano ładuje się do około 80% w ciągu półtorej godziny. Do pełnego naładowania baterii potrzeba trzech godzin.

Ładowanie iPoda nano podczas dodawania plików, odtwarzania muzyki, przeglądania wideo lub odtwarzania pokazów slajdów może potrwać dłużej.

## Ładowanie baterii iPoda nano

Istnieją dwa sposoby ładowania baterii iPoda nano:

- poprzez podłączenie iPoda nano do komputera,
- za pomocą ładowarki Apple USB, sprzedawanej osobno.

#### Jak naładować baterię za pomocą komputera?

 Podłącz iPoda nano do gniazda USB 2.0 w komputerze. Komputer musi być włączony i nie może być uśpiony.

Gdy ikona baterii na ekranie iPoda nano pokazuje ekran "Ładowanie", oznacza to, że trwa ładowanie baterii. Jeśli pokazuje ekran "Bateria pełna", bateria jest w pełni naładowana.

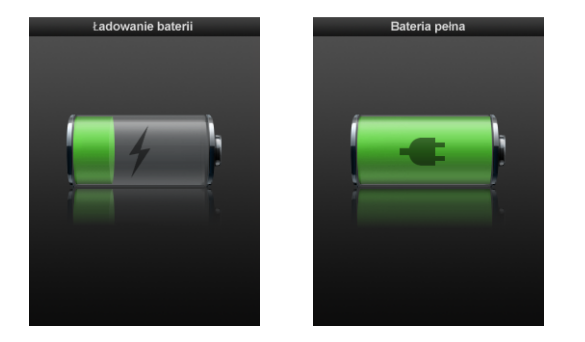

Jeśli nie widzisz ekranu ładowania, może to oznaczać, że iPod nano nie jest podłączony do zasilanego gniazda USB. Spróbuj podłączyć iPoda nano do innego gniazda USB.

*Ważne:* Jeżeli na ekranie iPoda nano widoczny jest napis "Ładowanie" lub "Podłącz do zasilania", oznacza to, że bateria musi zostać naładowana, zanim iPod nano będzie mógł połączyć się z komputerem. Zobacz "Gdy iPod nano wyświetla komunikat "Podłącz do ładowarki"" na stronie 71.

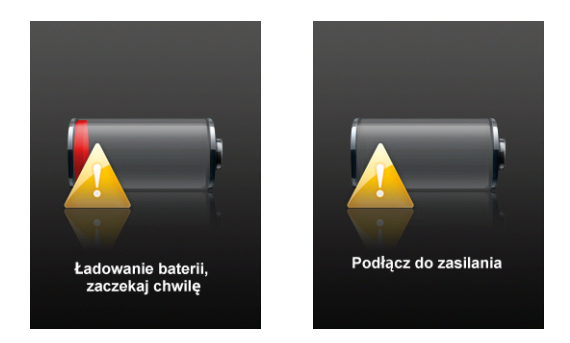

Jeśli chcesz ładować iPoda nano bez dostępu do komputera, możesz w tym celu kupić zasilacz Apple USB do iPoda.

#### Jak ładować baterię za pomocą ładowarki Apple USB?

- 1 Połącz wtyczkę prądu zmiennego z zasilaczem (może być już połączona).
- 2 Podłącz wtyczkę przewodu USB 2.0 iPoda do zasilacza, a drugi koniec przewodu do iPoda nano.
- 3 Podłącz zasilacz do sprawnego gniazda elektrycznego.

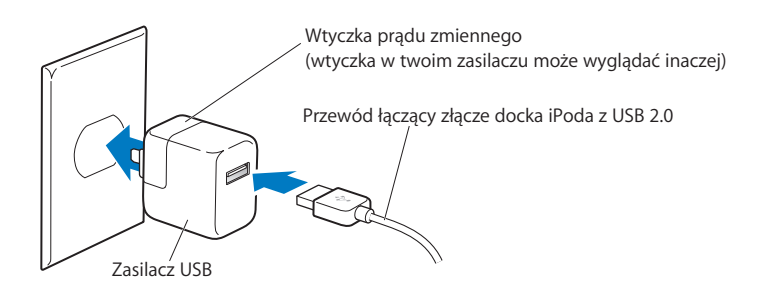

**OSTRZEŻENIE:** Przed podłączeniem zasilacza do gniazda elektrycznego należy upewnić się, czy wtyczka prądu zmiennego jest odpowiednio połączona z zasilaczem.

## Znaczenie ikon stanu baterii

Gdy iPod nano nie jest podłączony do źródła zasilania, ikona baterii widoczna w prawym górnym rogu jego ekranu pokazuje przybliżony stopień naładowania baterii.

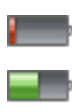

Bateria naładowana w mniej niż 20%

Bateria naładowana w około 50%

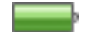

Bateria całkowicie naładowana

Gdy iPod nano jest podłączony do źródła zasilania, ikona baterii zmienia swój wygląd pokazując bieżący stan procesu ładowania.

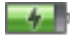

Trwa ładowanie baterii (błyskawica)

-

Bateria całkowicie naładowana (wtyczka)

Możesz odłączyć i używać iPoda nano, zanim bateria zostanie w pełni naładowana.

*Uwaga:* Baterie mają ograniczoną liczbę cykli ładowania i po pewnym czasie mogą wymagać wymiany. Żywotność baterii oraz liczba cykli ładowania zależą od sposobu używania i ustawień. Więcej informacji na ten temat można znaleźć na stronie www.apple.com/pl/batteries.

## Oszczędzanie energii i wydłużanie czasu pracy na baterii

Funkcja oszczędzania energii pozwala wydłużyć czas pomiędzy kolejnymi ładowaniami baterii, wyłączając ekran iPoda nano, gdy nie jest on używany.

#### Jak włączyć lub wyłączyć oszczędzanie energii?

 Wybierz Ustawienia > Odtwarzanie > Oszczędzanie energii, po czym zaznacz "wł." lub "wył".

# Konfigurowanie iPoda nano

Konfiguracja iPoda nano wymaga użycia na komputerze programu iTunes, aby zaimportować (lub kupić) i uporządkować muzykę, wideo, podcasty, książki audio, gdy i inne pliki multimedialne. Następnie należy podłączyć iPod nano do komputera i zsynchronizować go z biblioteką programu iTunes.

## Korzystanie z iTunes

iTunes to program, którego używasz z iPoda nano. iTunes może synchronizować muzykę, książki audio, podcasty i inne rzeczy z iPoda nano. Gdy podłączysz iPoda nano do twojego komputera, iTunes otworzy się automatycznie.

Ten podręcznik wyjaśnia, w jaki sposób używać iTunes do pobierania utworów muzycznych i innych plików audio i wideo, tworzenia własnych zestawień (list) ulubionych utworów, synchronizowania ich z iPodem nano i zmian ustawień iPoda nano.

iTunes oferuje także funkcję o nazwie "Genius", pozwalającą na automatyczne tworzenie list zawierających pasujące do siebie utwory z biblioteki. Listy Genius utworzone w iTunes można synchronizować z iPodem nano. Można je także tworzyć bezpośrednio za pomocą iPoda nano. Jeżeli chcesz użyć tej funkcji, musisz mieć iTunes 8.0 (lub nowszy) oraz konto w iTunes Store.

iTunes ma także wiele innych funkcji. Możesz za jego pomocą nagrywać własne płyty CD do odtwarzania w standardowych odtwarzaczach CD (jeżeli komputer wyposażony jest w napęd pozwalający na nagrywanie płyt), słuchanie internetowych stacji radiowych, oglądanie wideo i odcinków seriali telewizyjnych, ocenianie utworów i wiele innych.

Jeżeli chcesz dowiedzieć się więcej o tych funkcjach iTunes, otwórz ten program i wybierz z menu Pomoc > Pomoc iTunes.

Jeżeli masz już zainstalowany program iTunes 8.0 i przygotowaną bibliotekę utworów i wideo, możesz pominąć dalszą część i przejść od razu do rozdziału "Synchronizowanie iPoda nano" Sposób konfiguracji funkcji Genius w iTunes poznasz z rozdziału "Korzystanie z funkcji Genius w iTunes" na stronie 26.

## Importowanie muzyki do biblioteki iTunes

Jeżeli chcesz słuchać muzyki na iPodzie nano, musisz najpierw umieścić tę muzykę w iTunes na komputerze.

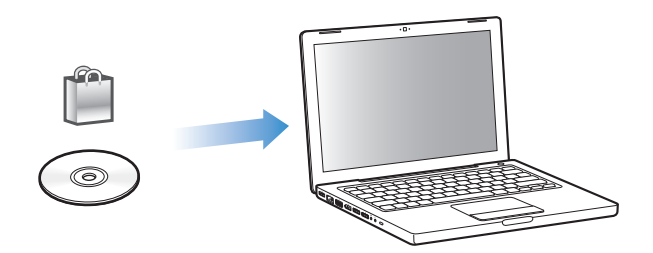

#### Istnieją trzy sposoby pobierania muzyki i innych plików audio do iTunes:

- zakup muzyki, książek audio i wideo lub pobranie podcastów przez sieć z iTunes Store,
- import muzyki i innych plików audio z płyt audio CD,
- dodawanie muzyki i innych plików audio, już znajdujących się na twoim komputerze, do biblioteki iTunes.

## Zakup utworów i pobieranie podcastów z iTunes Store

Mając połączenie z Internetem możesz bardzo łatwo kupować i pobierać z sieci utwory, albumy, wideo i książki audio ze sklepu iTunes Store. Możesz też prenumerować i pobierać podcasty.

Jeżeli chcesz kupować muzykę w iTunes Store, skonfiguruj najpierw w iTunes konto Apple, odszukaj wybrane utwory, a następnie kup je. Użytkownicy, którzy posiadają już konto Apple lub konto America Online (AOL, dostępne tylko w niektórych krajach), mogą użyć go do zarejestrowania się w iTunes Store i kupowania utworów.

Do pobierania lub prenumerowania podcastów nie jest potrzebne konto iTunes Store.

#### Jak zarejestrować się w iTunes Store?

- Otwórz iTunes, a następnie wykonaj poniższe instrukcje.
  - Jeśli masz już konto iTunes, wybierz Sklep > Zarejestruj.
  - Jeśli nie masz jeszcze konta iTunes, wybierz Sklep > Utwórz konto i wykonaj instrukcje z ekranu, aby skonfigurować konto Apple lub wprowadź dane istniejącego konta Apple lub konta AOL.

Możesz przeglądać lub przeszukiwać iTunes Store w poszukiwaniu określonych albumów, utworów i wykonawców. Otwórz iTunes i zaznacz iTunes Store na liście źródeł.

- Jeżeli chcesz przeglądać iTunes Store, wybierz kategorię (np. "Music") po lewej stronie głównego ekranu iTunes Store. Możesz wybrać gatunek, poszukać nowych wydań, kliknąć w jeden z polecanych utworów, przejrzeć listę przebojów itd. lub kliknij w "Browse" pod "Quick Links" w głównym oknie iTunes Store.
- *Jeżeli chcesz przeglądać podcasty,* kliknij w łącze Podcasty po lewej stronie ekranu iTunes Store.
- *Jeżeli chcesz przeszukać iTunes Store,* wpisz nazwę albumu, utworu, wykonawcy lub kompozytowa w polu wyszukiwania.
- *Jeżeli chcesz ograniczyć liczbę znalezionych wyników,* wpisz coś w polu wyszukiwania, wciśnij Return lub Enter na klawiaturze, po czym klikaj w łącza znajdujące się w pasku wyszukiwania u góry strony z wynikami. Np. aby zawęzić szukanie do utworów i albumów muzycznych, kliknij w odsyłacz Muzyka.
- *Jeżeli chcesz określić kilka kryteriów wyszukiwania*, użyj funkcji "Power Search", dostępnej w oknie z wynikami wyszukiwania.
- *Jeżeli chcesz wrócić do głównej strony iTunes Store,* kliknij w przycisk z ikoną domu, widoczny w pasku statusu u góry okna.

#### Jak kupić utwór, teledysk lub książkę audio?

1 Zaznacz iTunes Store na liście źródeł, po czym znajdź pozycję, którą chcesz kupić.

Możesz kliknąć dwukrotnie w nazwę utworu lub inną rzecz, aby odtworzyć jej fragment i upewnić się, czy to jest to, czego chcesz. Jeśli połączenie sieciowe jest wolniejsze niż 128 kbps, wybierz iTunes > Preferencje, po czym w panelu Sklep zaznacz pole wyboru "Pobierz cały skrót przed odtworzeniem".

2 Kliknij w "Kup utwór", "Buy Album", "Buy Video" lub "Buy Book".

Wybrana rzecz zostanie pobrana do komputera, a karta kredytowa figurująca na koncie Apple lub AOL będzie obciążona odpowiednią kwotą.

#### Jak pobrać lub zasubskrybować podcast?

- 1 Zaznacz iTunes Store na liście źródeł.
- 2 Kliknij w odsyłacz Podcasty po lewej stronie głównego okna iTunes Store.
- 3 Odszukaj podcast, który chcesz pobrać.
  - *Jeżeli chcesz pobrać jeden odcinek podcastu,* kliknij w przycisk "Pobierz odcinek", widoczny obok danego odcinka.
  - *Jeżeli chcesz zaprenumerować podcast,* kliknij w przycisk "Subscribe", widoczny obok grafiki podcastu. iTunes pobierze najnowszy odcinek. Po połączeniu się z Internetem, nowe odcinki będą automatycznie pobierane do iTunes w miarę ich publikowania.

Więcej informacji znajdziesz w rozdziale "Dodawanie podcastów do iPoda nano" na stronie 32 i "Oglądanie i słuchanie podcastów" na stronie 46.

# Dodawanie do biblioteki iTunes utworów, które już znajdują się w komputerze

Utwory, które już znajdują się w komputerze i są zakodowane w formacie obsługiwanym przez iTunes, można łatwo dodać do biblioteki iTunes.

#### Jak dodać utwory z komputera do biblioteki iTunes?

 Przeciągnij katalog lub płytę zawierającą pliki audio do Biblioteki na liście źródeł w iTunes (lub wybierz Plik > Dodaj do biblioteki i wskaż katalog lub płytę). Jeśli iTunes obsługuje dany format pliku, utwór zostanie automatycznie dodany do twojej biblioteki.

Można też przeciągać poszczególne pliki do iTunes.

*Uwaga:* Jeśli używasz iTunes dla Windows, możesz przekształcić niechronione prawami autorskimi pliki WMA do formatu AAC lub MP3. Może to być przydatne w przypadku posiadania biblioteki z muzyką zakodowaną w formacie WMA. Jeżeli chcesz dowiedzieć się więcej, otwórz iTunes i wybierz z menu Pomoc > Pomoc iTunes.

#### Importowanie muzyki z muzycznych CD do iTunes

Wykonaj poniższe instrukcje, aby dodać muzykę z płyty CD do komputera.

#### Jak zaimportować muzykę z płyty CD do iTunes?

1 Wsuń CD do komputera i otwórz iTunes.

*Jeśli masz połączenie z Internetem,* iTunes pobierze nazwy utworów na płycie CD z Internetu (jeśli są dostępne) i pokaże je w oknie.

*Jeśli nie masz połączenia z Internetem,* możesz importować płyty CD i później, gdy będzie dostępne połączenie z Internetem, wybierz Zaawansowane > Pobierz nazwy ścieżek CD. iTunes pobierze nazwy utworów dla importowanych płyt CD.

*Jeśli nazwy utworów z płyty CD nie są dostępne w sieci,* możesz wprowadzić nazwy ręcznie. Zobacz "Podawanie nazw utworów i innych informacji" poniżej.

Po wprowadzeniu informacji o utworach możesz przeglądać utwory w iTunes lub w iPodzie według tytułu, wykonawcy, albumu i innych kategorii.

- 2 Kliknij, aby usunąć zaznaczenie obok utworu, którego nie chcesz importować.
- 3 Kliknij w przycisk Importuj CD. Na ekranie w górnej części okna iTunes zostanie wyświetlony czas importowania każdego utworu.

Domyślnie w trakcie importowania iTunes odtwarza utwory. W przypadku importowania dużej liczby utworów, wyłączenie odtwarzania poprawia wydajność.

4 Jeżeli chcesz wysunąć płytę CD, kliknij w przycisk Wysuń (▲).

Nie możesz wysunąć płyty CD, jeśli import nie jest zakończony.

5 Powyższe kroki powtórz dla każdego CD, z którego chcesz importować utwory.

## Podawanie nazw utworów i innych informacji

#### Jak ręcznie wprowadzić tytuły utworów z CD i inne informacje?

- 1 Zaznacz pierwszy utwór na płycie CD i wybierz Plik > Informacje.
- 2 Kliknij w Info.
- 3 Wprowadź informacje o utworze.
- 4 Kliknij w Następna i wprowadź informacje dla następnego utworu.
- 5 Kliknij w OK, gdy skończysz.

## Dodawanie słów utworów

Do iTunes możesz wprowadzać teksty piosenek w formacie zwykłego tekstu, dzięki czemu możesz przeglądać tekst na iPodzie nano podczas odtwarzania utworu.

#### Jak wprowadzić tekst piosenki do iTunes?

- 1 Zaznacz utwór i wybierz Plik > Informacje.
- 2 Kliknij w Słowa.
- 3 W polu tekstowym wprowadź tekst.
- 4 Kliknij w Następna, aby wprowadzić tekst następnej piosenki.
- 5 Kliknij w OK, gdy skończysz.

Więcej informacji znajdziesz w części "Wyświetlanie słów utworów na iPodzie nano" na stronie 37.

## Dodawanie grafiki albumu

Muzyka, którą kupujesz w iTunes Store, zawiera grafiki okładek albumów, które mogą być wyświetlane na ekranie iPoda nano. Jeżeli importujesz utwory z płyt CD, iTunes może dodać grafiki okładek automatycznie, pod warunkiem, że płyty te dostępne są w iTunes Store. Innym sposobem dodawania okładek jest ręczne przeciąganie grafiki z dysku komputera.

#### Jak automatycznie dodać grafikę albumu?

Wybierz z menu Zaawansowane > Pobierz grafikę albumu.

Automatyczne dodawanie grafiki albumów wymaga konta w iTunes Store.

#### Jak ręcznie dodać grafikę albumu?

- 1 Zaznacz utwór i wybierz Plik > Informacje.
- 2 Kliknij w przycisk Grafika.
- 3 Kliknij w Dodaj, odszukaj plik z grafiką i kliknij w Wybierz.
- 4 Za pomocą suwaka ustaw wielkość grafiki.
- 5 Kliknij w Następna, aby dodać grafikę do następnego utworu lub albumu.

6 Kliknij w OK, gdy skończysz.

Więcej informacji znajdziesz w części "Wyświetlanie grafiki albumu na iPodzie nano" na stronie 38.

## Porządkowanie muzyki

Za pomocą iTunes możesz porządkować utwory, tworząc listy utworów. Przykładowo, możesz utworzyć osobną listę do słuchania podczas treningu i kilka innych z utworami o określonym nastroju.

Możesz także tworzyć inteligentne listy, które są automatycznie uaktualniane wg zasad ustalonych przez użytkownika. Po dodaniu do iTunes utworów, które spełniają ustalone zasady, zostaną one automatycznie dodane do inteligentnej listy utworów.

Możesz utworzyć dowolną liczbę list, używając dowolnych utworów ze swojej biblioteki iTunes. Dodanie utworu do listy i późniejsze usunięcie go z listy nie powoduje usunięcia z biblioteki.

#### Jak utworzyć listę utworów w iTunes?

- 1 Kliknij w przycisk Dodaj (+) lub wybierz Plik > Nowa lista.
- 2 Wprowadź nazwę listy.
- 3 Kliknij w Muzyka na liście Biblioteki, następnie przeciągnij utwór (lub inny plik audio) do listy utworów.

Możesz zaznaczyć więcej utworów, przytrzymując podczas klikania w nie wciśnięty klawisz Shift lub Command (発) na Macintoshu, bądź Shift lub Control na komputerze z systemem Windows.

#### Jak utworzyć nową inteligentną listę?

• Wybierz Plik > Nowa inteligentna lista, po czym zdefiniuj zasady dla listy.

*Uwaga:* Jeżeli chcesz tworzyć listy utworów na iPodzie nano, gdy nie jest on podłączony do komputera, zobacz "Tworzenie list On-The-Go na iPodzie nano" na stronie 39.

## Korzystanie z funkcji Genius w iTunes

Funkcja Genius automatycznie tworzy listy pasujących do siebie utworów z biblioteki iTunes. Jeżeli chcesz użyć funkcji Genius na iPodzie nano, musisz najpierw skonfigurować ją w iTunes. Genius jest usługą darmową, ale wymaga założenia konta w iTunes Store. Jeżeli nie masz takiego konta, możesz je założyć przy włączaniu tej funkcji.

#### Jak skonfigurować funkcję Genius?

1 Wybierz w iTunes z menu Sklep > Włącz Genius.

2 Postępuj zgodnie ze wskazówkami wyświetlanymi na ekranie.

iTunes zbiera wówczas anonimowe informacje o bibliotece utworów i porównuje je z bazą danych zawierającą wszystkie utwory dostępne w iTunes Store oraz bazami danych innych klientów iTunes Store. Czas wymagany na wykonanie tej operacji jest różny, zależnie od wielkości biblioteki, prędkości połączenia i innych czynników.

3 Podłącz iPoda nano do komputera i zsynchronizuj go.

Od tego momentu możesz używać funkcji Genius na iPodzie nano (zobacz na stronie 40).

#### Jak utworzyć listę utworów Genius w iTunes?

- 1 Kliknij w Muzyka na liście bibliotek lub zaznacz listę utworów.
- 2 Zaznacz jakiś utwór.
- 3 Kliknij w przycisk Genius, widoczny na dole okna iTunes.

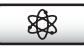

- 4 Jeżeli chcesz zmienić liczbę utworów umieszczanych na liście, wybierz ją z menu.
- 5 Jeżeli chcesz zachować listę odtwarzania, kliknij w "Zachowaj listę". Z zachowanej listy utworów Genius możesz usuwać pozycje i dodawać nowe. Możesz także kliknąć w Odśwież, aby utworzyć nową listę utworów, opartą o ten sam, zaznaczony wcześniej utwór.

Listy Genius tworzone w iTunes mogą być synchronizowane z iPodem nano tak samo, jak inne listy utworów. Zobacz "Synchronizacja muzyki z wybranych list utworów z iPodem nano" na stronie 30.

# Kupowanie lub wypożyczanie filmów i pobieranie podcastów wideo

W celu zakupu wideo (filmów, programów i seriali TV oraz teledysków) lub wypożyczania filmów przez sieć w iTunes Store (usługa dostępna tylko w niektórych krajach), należy założyć konto Apple w iTunes, odszukać wybrane wideo i następnie je kupić lub wypożyczyć.

Czas ważności wypożyczonego filmu wygasa po 30 dniach od wypożyczenia lub 24 godziny po rozpoczęciu jego oglądania. Po upłynięciu czasu ważności wypożyczony film jest automatycznie usuwany.

*Uwaga:* Powyższe informacje dotyczą filmów wypożyczanych w USA. Zasady wypożyczania filmów w innych krajach są inne; w wielu krajach wypożyczanie filmów nie jest możliwe.

#### Jak przeglądać filmy w iTunes Store?

- 1 Zaznacz iTunes Store na liście źródeł w iTunes.
- 2 Kliknij w jedną z pozycji na liście źródeł po lewej (Movies, TV Shows lub Music Videos). Niektóre muzyczne wideo mogą być częścią albumu lub innej oferty.

Możesz też przeglądać zwiastuny filmów i programów TV. Wideo w iTunes i w iTunes Store są oznaczone ikoną .

#### Jak kupić lub wypożyczyć film?

- 1 Zaznacz iTunes Store na liście źródeł, po czym znajdź pozycję, którą chcesz kupić lub wypożyczyć.
- 2 Kliknij w przycisk Kup wideo, Kup odcinek, Kup sezon, Kup film lub Wypożycz film.

Zakupione wideo pojawią się, gdy zaznaczysz Filmy lub Programy TV (w grupie "Biblioteki") albo Zakupione (w grupie "Sklep") na liście źródeł. Wypożyczone wideo pojawią się, gdy wybierzesz "Wypożyczone filmy" (w grupie "Biblioteki").

Niektóre pozycje mają inne opcje, np. możliwość zakupu całej serii programów TV.

#### Jak pobrać podcast wideo?

Podcasty wideo znajdują się w iTunes Store razem z innymi podcastami. Można zaprenumerować je i pobierać tak jak zwykłe podcasty. Do pobierania podcastów nie jest potrzebne konto w iTunes Store. Zobacz "Zakup utworów i pobieranie podcastów z iTunes Store" na stronie 22.

#### Konwersja plików wideo do odtwarzania w iPodzie nano

W iPodzie nano możesz oglądać inne pliki wideo, takie jak filmy tworzone w iMovie na Macintoshu lub wideo pobierane z Internetu. Zaimportuj wideo do iTunes, jeśli to konieczne — przekonwertuj do iPoda nano, po czym dodaj do iPoda nano.

iTunes obsługuje wszystkie formaty wideo zgodne z QuickTime. Możesz uzyskać więcej informacji, wybierając z menu Pomoc > Pomoc Odtwarzacza QuickTime z paska menu programu QuickTime Player.

#### Jak zaimportować wideo do iTunes?

Przeciągnij plik wideo do swojej biblioteki iTunes.

Niektóre wideo mogą być od razu gotowe do odtwarzania w iPodzie nano po imporcie do iTunes.

Jeśli spróbujesz dodać wideo do iPoda nano (zobacz "Automatyczne synchronizowanie wideo" na stronie 33) i zobaczysz komunikat mówiący, że wideo nie można odtwarzać w iPodzie nano, musisz przekonwertować wideo dla iPoda nano.

#### Jak przekształcić wideo, aby móc odtwarzać je za pomocą iPoda nano?

- 1 W swojej bibliotece iTunes zaznacz wideo.
- 2 Wybierz Zaawansowane > "Przekształć do iPoda/iPhone".

W zależności od długości i treści wideo, konwersja dla iPoda nano może potrwać od kilku minut do kilku godzin.

Gdy konwertujesz wideo dla iPoda nano, oryginalne wideo pozostaje niezmienione w bibliotece iTunes.

Więcej informacji o konwersji wideo dla iPoda nano znajdziesz na stronie www.info.apple.com/kbnum/n302758.

## Dodawanie muzyki do iPoda nano

Gdy muzyka jest już zaimportowana i uporządkowana w iTunes, możesz łatwo dodać ją do iPoda nano.

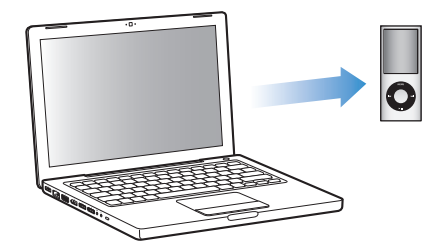

W celu określenia, w jaki sposób muzyka będzie dodawana z komputera do iPoda nano, podłącz go do swojego komputera, po czym za pomocą preferencji iTunes wybierz ustawienia iPoda nano.

#### Możesz wybrać jeden z trzech sposobów dodawania muzyki z iTunes do iPoda nano:

- *Synchronizacja wszystkich utworów i list utworów:* Gdy podłączysz iPoda nano, zostanie on automatycznie uaktualniony, aby zawierał wszystkie utwory z biblioteki iTunes. Wszelkie inne utwory w iPodzie nano zostaną usunięte.
- Synchronizacja wybranych list utworów: Gdy podłączysz iPoda nano, zostanie on automatycznie uaktualniony, aby zawierał utwory z list zaznaczonych w iTunes.
- *Ręczne dodawanie muzyki do iPoda nano:* Gdy podłączysz iPoda nano, możesz przeciągać poszczególne utwory i listy utworów do iPoda nano i indywidualnie usuwać utwory i listy utworów z iPoda nano. Funkcja ta pozwala dodawać utwory z więcej niż jednego komputera bez usuwania znajdujących się już na iPodzie nano utworów. Gdy ręcznie zarządzasz muzyką, musisz zawsze wysuwać iPoda nano z iTunes przed odłączeniem go.

#### Automatyczne synchronizowanie muzyki

Domyślnie iPod nano jest ustawiony tak, aby synchronizować wszystkie utwory i listy utworów po podłączeniu do komputera. Jest to najprostszy sposób dodawania muzyki do iPoda nano. Wystarczy podłączyć iPoda nano do komputera, poczekać, aż automatycznie doda utwory, książki audio, wideo i inne rzeczy, po czym odłączyć go i zacząć używać. Jeśli dodasz nowe utwory do iTunes od czasu ostatniego połączenia z iPoda nano, zostaną one zsynchronizowane z iPodem nano. Jeśli usuniesz utwory z iTunes, zostaną one usunięte z iPoda nano.

#### Jak zsynchronizować muzykę z iPodem nano?

 Podłącz iPoda nano do swojego komputera. Jeśli iPod nano jest ustawiony na automatyczną synchronizację, rozpocznie się aktualizacja.

*Ważne:* Przy pierwszym podłączeniu iPoda nano do nowego komputera pojawi się komunikat z pytaniem, czy chcesz synchronizować utwory automatycznie. Jeśli odpowiesz twierdząco, wszystkie utwory, książki audio i wideo zostaną wymazane z iPoda nano i zastąpione utworami i innymi rzeczami z danego komputera. W przeciwnym razie nadal będzie można dodawać utwory do iPoda nano ręcznie, bez wymazywania tych, które w nim już są.

Podczas trwania synchronizacji muzyki między komputerem a iPod nano, w oknie stanu iTunes widać pasek postępu, natomiast na liście źródeł, obok ikony iPoda nano pojawia się ikona synchronizacji.

Po zakończeniu iTunes wyświetli komunikat "Uaktualnianie iPoda jest zakończone".

#### Synchronizacja muzyki z wybranych list utworów z iPodem nano

Ustawienie w iTunes synchronizacji wybranych list utworów z iPodem nano jest przydatne, jeśli muzyka z biblioteki iTunes nie zmieści się w całości na iPodzie nano. W takiej sytuacji do iPoda nano skopiowana zostanie tylko zawartość wybranych list utworów.

#### Jak ustawić w iTunes synchronizację muzyki z wybranych list do iPoda nano?

- 1 Zaznacz iPoda nano na liście źródeł w iTunes, po czym kliknij w kartę Muzyka.
- 2 Zaznacz "Synchronizuj muzykę" oraz "Zaznaczone listy utworów".
- 3 Zaznacz odpowiednie listy utworów.
- 4 Jeżeli chcesz dołączyć teledyski i wyświetlać okładki albumów, zaznacz te opcje.
- 5 Kliknij w Zastosuj.

Jeżeli w panelu Informacje jest zaznaczona opcja "Synchronizuj tylko zaznaczone rzeczy", iTunes będzie synchronizował tylko rzeczy, które są zaznaczone w bibliotece.

## Ręczne zarządzanie iPodem nano

Ustawienie ręcznego zarządzania iPodem nano daje największą elastyczność w zarządzaniu muzyką i wideo na iPodzie nano. W tym przypadku można dodawać i usuwać poszczególne utwory (w tym muzyczne wideo) oraz wideo (filmy i programy TV). Możesz też dodawać muzykę i wideo z różnych komputerów do iPoda nano bez usuwania dotychczasowej zawartości iPoda nano.

Ręczne zarządzanie muzyką i wideo w iPodzie nano spowoduje wyłączenie automatycznej synchronizacji w panelach Muzyka, Filmy i Programy TV. Nie można jednocześnie ręcznie zarządzać jednymi rzeczami i automatycznie synchronizować inne.

#### Jak przestawić iTunes na ręczne zarządzanie muzyką i wideo w iPodzie nano?

- 1 Zaznacz iPoda nano na liście źródeł w iTunes, po czym kliknij w kartę Ogólne.
- 2 W sekcji Opcje zaznacz "Ręcznie zarządzaj muzyką i wideo".
- 3 Kliknij w Zastosuj.

Gdy samodzielnie zarządzasz utworami muzycznymi i wideo, musisz zawsze wysunąć iPoda nano z iTunes przed odłączeniem go.

#### Jak dodać utwór muzyczny, wideo lub inną rzecz do iPoda nano?

- 1 Na liście źródeł w iTunes kliknij w Muzykę lub w inną pozycję Biblioteki.
- 2 Przeciągnij utwór lub inną rzecz do ikony iPoda nano na liście źródeł.

#### Jak usunąć utwór muzyczny, wideo lub inną rzecz z iPoda nano?

- 1 Zaznacz iPoda nano na liście źródeł w iTunes.
- 2 Zaznacz utwór lub inną rzecz w iPodzie nano i wciśnij klawisz Delete lub Backspace na klawiaturze.

Jeśli ręcznie usuniesz utwór lub inną rzecz z iPoda nano, nie zostanie ona usunięta z biblioteki iTunes.

#### Jak utworzyć nową listę utworów na iPodzie nano?

- 1 Zaznacz iPoda nano na liście źródeł w iTunes, po czym kliknij w przycisk Dodaj (+) lub wybierz Plik > Nowa lista.
- 2 Wprowadź nazwę listy.
- 3 Na liście Biblioteki kliknij w wybraną pozycję (np. Muzyka), a następnie przeciągnij utwory lub inne rzeczy do nowej listy utworów.

#### Jak dodać lub usunąć utwory z listy w iPodzie nano?

 Przeciągnij utwór do listy utworów na iPodzie nano, aby go do niej dodać. Jeżeli chcesz usunąć utwór z listy, zaznacz go na tej liście i naciśnij klawisz Delete.

Jeśli ustawisz ręczne zarządzanie, możesz później wrócić do automatycznej synchronizacji.

#### Jak przywrócić w iTunes automatyczną synchronizację muzyki z iPodem nano?

- 1 Zaznacz iPoda nano na liście źródeł w iTunes, po czym kliknij w kartę Muzyka.
- 2 Zaznacz "Synchronizuj muzykę", następnie wybierz "Wszystkie utwory i listy utworów".
- 3 Kliknij w Zastosuj.

Uaktualnianie rozpocznie się automatycznie.

Jeśli w panelu Informacje jest zaznaczona opcja "Synchronizuj tylko zaznaczone rzeczy", iTunes będzie synchronizować tylko rzeczy, które są zaznaczone w panelu Muzyka i innych bibliotekach.

## Dodawanie podcastów do iPoda nano

Ustawienia związane z dodawaniem podcastów do iPoda nano są niepowiązane z ustawieniami dodawania innych utworów. Ustawienia uaktualniania podcastów nie wpływają na ustawienia uaktualniania utworów (i odwrotnie). Możesz ustawić w iTunes automatyczną synchronizację wszystkich lub wybranych podcastów, bądź możesz dodawać podcasty do iPoda nano ręcznie.

#### Jak włączyć w iTunes automatyczne uaktualnianie podcastów w iPodzie nano?

- 1 Zaznacz iPoda nano na liście źródeł w iTunes, po czym kliknij w kartę Podcasty.
- 2 W panelu Podcasty zaznacz "Synchronizuj ... odcinki" oraz wybierz listę odcinków, które mają być widoczne w wyskakującym menu.
- 3 Kliknij we "wszystkich podcastów" lub w "zaznaczonych podcastów". W tym drugim przypadku należy też zaznaczyć na liście podcasty, które chcesz synchronizować.
- 4 Kliknij w Zastosuj.

Gdy ustawisz w iTunes automatyczną synchronizację podcastów do iPoda nano będzie uaktualniany za każdym razem, gdy podłączysz go do komputera.

*Uwaga:* Jeśli zaznaczysz w panelu Informacje "Synchronizuj tylko zaznaczone rzeczy", iTunes będzie synchronizować tylko rzeczy, które są zaznaczone w bibliotece Podcasty lub innej.

#### Jak ręcznie zarządzać podcastami?

- 1 Zaznacz iPoda nano na liście źródeł w iTunes, po czym kliknij w kartę Ogólne.
- 2 Zaznacz "Ręcznie zarządzaj muzyką i wideo" i kliknij w Zastosuj.
- 3 Zaznacz bibliotekę podcastów na liście źródeł, po czym przeciągnij wybrane podcasty do iPoda nano.

## Dodawanie wideo do iPoda nano

Możesz dodawać filmy i programy TV do iPoda nano w taki sam sposób, jak dodajesz utwory muzyczne. Możesz ustawić w iTunes synchronizację wszystkich filmów i programów TV do iPoda nano automatycznie po podłączeniu iPoda nano lub synchronizację tylko wybranych list utworów. Filmami i programami TV można zarządzać również ręcznie. Ręczne zarządzanie zawartością iPoda pozwala dodawać wideo z więcej niż jednego komputera bez usuwania materiałów już znajdujących się na iPodzie nano.

*Uwaga:* Muzyczne wideo są zarządzane razem z utworami muzycznymi w zakładce Muzyka w iTunes. Zobacz "Dodawanie muzyki do iPoda nano" na stronie 29.

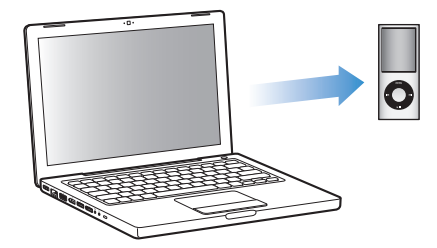

*Ważne:* Wypożyczony film można jednocześnie odtwarzać tylko na jednym urządzeniu. Przykładowo, film wypożyczony z iTunes Store i dodany do iPoda nano, będzie można oglądać tylko na iPodzie nano. Po przeniesieniu tego filmu do iTunes, będzie można oglądać go tylko w iTunes, a nie na iPodzie nano. Ograniczenia czasowe dotyczą zarówno wypożyczonych filmów znajdujących się w iTunes, jak i tych znajdujących się w iPodzie nano.

#### Automatyczne synchronizowanie wideo

Domyślnie iPod nano jest ustawiony na synchronizację wszystkich plików wideo po podłączeniu do komputera. Jest to najprostszy sposób dodawania wideo do iPoda nano. Po prostu podłączasz iPoda nano do komputera, pozwalasz, aby automatycznie dodał wideo i inne rzeczy, po czym odłączasz go i używasz. Jeśli dodasz nowe wideo do iTunes od czasu ostatniego połączenia z iPodem nano, zostaną one dodane do iPoda nano. Jeśli usuniesz wideo z iTunes, zostaną one usunięte z iPoda nano.

Możesz ustawić iPoda nano, aby automatycznie synchronizował wideo po podłączeniu do komputera.

#### Jak synchronizować wideo z iPodem nano?

 Podłącz iPoda nano do swojego komputera. Jeśli iPod nano jest ustawiony na automatyczną synchronizację, rozpocznie się aktualizacja. *Ważne:* Przy pierwszym podłączeniu iPoda nano do nowego komputera z ustawioną opcją automatycznej synchronizacji pojawi się komunikat z pytaniem, czy chcesz synchronizować utwory muzyczne i wideo automatycznie. Jeżeli wyrazisz na to zgodę, wszystkie utwory muzyczne, wideo i inne rzeczy zostaną usunięte z iPoda nano i zastąpione utworami muzycznymi, wideo i innymi rzeczami z biblioteki iTunes danego komputera. W przeciwnym razie nadal będzie można dodawać utwory do iPoda nano ręcznie, bez wymazywania tych, które już są w iPodzie nano.

iTunes pozwala na synchronizację zakupionych rzeczy pomiędzy iPodem nano a innym komputerem. Więcej informacji znajdziesz w Pomocy iTunes.

Podczas dodawania wideo z komputera do iPoda nano, okno statusu iTunes pokazuje postęp, a ikona iPoda nano na liście źródeł miga na czerwono.

Po zakończeniu iTunes wyświetli komunikat "Uaktualnianie iPoda jest zakończone".

## Synchronizowanie zaznaczonych materiałów wideo z iPodem nano

Ustawienie iTunes na synchronizację wybranych wideo do iPoda nano jest przydatne, jeśli filmy wideo z biblioteki iTunes nie zmieszczą się w całości w iPodzie nano. Tylko wskazane wideo będą synchronizowane z iPodem nano. Można synchronizować poszczególne pliki wideo lub zaznaczone listy, zawierające materiały wideo.

# Jak włączyć w iTunes synchronizację nieoglądanych lub zaznaczonych filmów z iPodem nano?

- 1 Zaznacz iPoda nano na liście źródeł w iTunes, po czym kliknij w kartę Filmy.
- 2 Zaznacz "Synchronizuj filmy".
- 3 Zaznacz odpowiednie filmy lub listy.

*Nieobejrzane filmy:* Zaznacz "... nieobejrzane filmy" i wybierz liczbę z wyskakującego menu.

*Wybrane filmy lub listy*: Kliknij w "Wybrane …", wybierz "filmy" lub "listy utworów" z wyskakującego menu, po czym zaznacz wybrane filmy lub listy.

4 Kliknij w Zastosuj.

Jeżeli w panelu Informacje jest zaznaczona opcja "Synchronizuj tylko zaznaczone rzeczy", iTunes będzie synchronizował tylko te rzeczy, które są oznaczone w bibliotece.

# Jak włączyć w iTunes synchronizację najnowszych odcinków lub wybranych programów TV z iPodem nano?

- 1 Zaznacz iPoda nano na liście źródeł w iTunes, po czym kliknij w kartę Program TV.
- 2 Zaznacz "Synchronizuj…" i z wyskakującego menu wybierz liczbę odcinków.
- 3 Kliknij w "zaznaczonych…" i z wyskakującego menu wybierz "programów TV" lub "list utworów".
- 4 Zaznacz odpowiednie programy TV lub listy.

5 Kliknij w Zastosuj.

Jeżeli w panelu Informacje jest zaznaczona opcja "Synchronizuj tylko zaznaczone rzeczy", iTunes będzie synchronizował tylko te rzeczy, które są oznaczone w bibliotece.

## Ręczne zarządzanie wideo

Ustawienie ręcznego zarządzania iPodem nano daje największą elastyczność w zarządzaniu wideo w iPodzie nano. W ten sposób możesz dodawać i usuwać poszczególne filmy, programy TV i inne rzeczy. Możesz też dodawać wideo z różnych komputerów do iPoda nano bez usuwania wideo już znajdujących się w iPodzie nano. Zobacz "Ręczne zarządzanie iPodem nano" na stronie 31.

Jeśli ustawisz ręczne zarządzanie filmami i programami TV, możesz później powrócić do automatycznej synchronizacji. Jeśli po zarządzaniu ręcznym przestawisz iTunes na automatyczną synchronizację iPoda nano, utracisz wszystkie rzeczy z iPoda nano, które nie są częścią twojej biblioteki iTunes.

# Jak ustawić w iTunes automatyczną synchronizację wszystkich filmów z iPodem nano?

- 1 Zaznacz iPoda nano na liście źródeł w iTunes, po czym kliknij w kartę Filmy.
- 2 Zaznacz "Synchronizuj filmy", a następnie wybierz "wszystkie filmy".
- 3 Kliknij w Zastosuj.

Jeżeli w panelu Informacje jest zaznaczona opcja "Synchronizuj tylko zaznaczone rzeczy", iTunes będzie synchronizował tylko te rzeczy, które są oznaczone w bibliotece.

# Jak ustawić w iTunes automatyczną synchronizację wszystkich programów TV z iPodem nano ?

- 1 Zaznacz iPoda nano na liście źródeł w iTunes, po czym kliknij w kartę Program TV.
- 2 Zaznacz "Synchronizuj ... " i z wyskakującego menu wybierz "wszystkie odcinki".
- 3 Zaznacz "wszystkich programów TV".
- 4 Kliknij w Zastosuj.

Jeżeli w panelu Informacje jest zaznaczona opcja "Synchronizuj tylko zaznaczone rzeczy", iTunes będzie synchronizował tylko te programy TV, które są oznaczone w bibliotece.

## Dodawanie podcastów wideo do iPoda nano

Możesz dodawać podcasty wideo do iPoda nano w taki sam sposób, w jaki dodajesz inne podcasty (zobacz "Dodawanie podcastów do iPoda nano" na stronie 32). Jeśli podcast zawiera wideo, nagranie wideo będzie odtwarzane, gdy wybierzesz je z menu Podcasty.

## Słuchanie muzyki

Po skonfigurowaniu iPoda nano możesz słuchać muzyki, podcastów, książek audio itd. Z tego rozdziału dowiesz się więcej o słuchaniu muzyki poza domem.

## Odtwarzanie muzyki i innych materiałów dźwiękowych

Użyj kółka oraz środkowego przycisku, aby przeglądać utwory i teledyski.

#### Jak przeglądać i odtwarzać utwory?

• Wybierz Muzykę, odszukaj utwór i wciśnij przycisk Odtwarzaj/Pauza.

*Uwaga:* Gdy przeglądasz muzyczne wideo w menu Muzyka, słyszysz tylko muzykę. Gdy przeglądasz je w menu Wideo, ujrzysz również obraz.

Podczas odtwarzania utworu iPod nano wyświetla ekran odtwarzania. Poniższa tabela opisuje elementy ekranu odtwarzania iPoda nano.

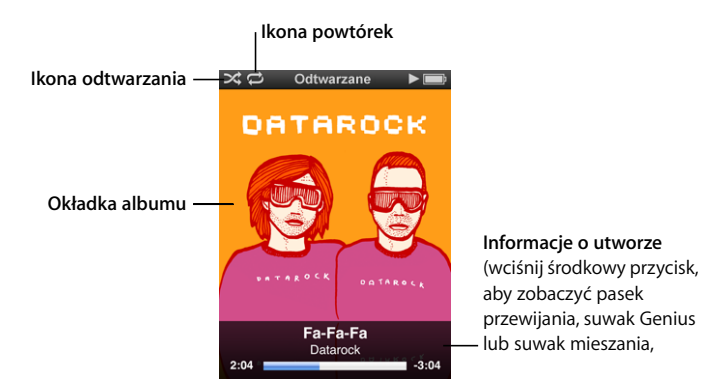

| Element ekranu odtwarzania         | Funkcja                                                                                                    |
|------------------------------------|----------------------------------------------------------------------------------------------------|
| lkona odtwarzania losowego<br>(२६) | Pojawia się, jeśli iPod nano jest ustawiony na losowe odtwarzanie utworów lub albumów.                                                                                          |
| lkona powtórek (ご)                 | Pojawia się, jeśli iPod nano jest ustawiony na powtarzanie<br>wszystkich utworów. Ikona jednokrotnego powtórzenia (🕩)<br>pojawia się, jeśli iPod nano ma powtarzać jeden utwór. |
| Element ekranu odtwarzania | Funkcja                                                                                                    |
|----------------------------|----------------------------------------------------------------------------------------------------|
| Okładka albumu             | Pokazuje grafikę albumu, jeśli jest ona dostępna.                                                                                                   |
| Informacje o utworze       | Wyświetla tytuł i wykonawcę utworu oraz tytuł albumu.                                                                                               |
| Pasek postępu czasu utworu | Pokazuje czas od początku i pozostały czas odtwarzanego utworu.                                                                                     |
| Pasek przewijania          | Pozwala na szybkie przejście do innego miejsca utworu, filmu lub podcastu.                                                                          |
| Suwak Genius               | Tworzy listę utworów Genius na podstawie zaznaczonego utworu.<br>Nie pojawia się, jeżeli informacje Genius nie są dostępne dla<br>bieżącego utworu. |
| Suwak mieszania            | Pozwala wymieszać utwory lub albumy bezpośrednio z ekranu odtwarzania.                                                                              |
| Ocena utworu               | Wyświetla gwiazdki, jeśli utwór został oceniony.                                                                                                    |
| Słowa                      | Wyświetla słowa odtwarzanego utworu. Nie pojawia się, jeżeli do<br>utworu nie zostały dodane słowa.                                                 |

#### Jak zmienić głośność odtwarzania?

 Gdy na ekranie widoczny jest pasek postępu, możesz zmieniać głośność używając kółka.

#### Jak przejść do innej części utworu?

- 1 Wciskaj środkowy przycisk, aż pojawi się pasek przewijania.
- 2 Przesuń romb na pasku przewijania, używając kółka.

#### Jak powrócić do poprzedniego menu?

 Możesz powrócić do poprzedniego menu z dowolnego ekranu, wciskając przycisk Menu.

#### Wyświetlanie słów utworów na iPodzie nano

Jeśli w iTunes został wprowadzony tekst piosenki (zobacz "Dodawanie słów utworów" na stronie 25), po czym utwór został dodany do iPoda nano, możesz wyświetlać słowa na iPodzie nano. Słowa nie będą widoczne, jeżeli ich wcześniej nie dodasz.

#### Jak wyświetlić tekst piosenki na iPodzie nano podczas odtwarzania utworu?

 Na ekranie odtwarzania naciskaj środkowy przycisk, aż pojawi się tekst piosenki. Możesz przewijać ten tekst podczas odtwarzania.

#### Ocenianie utworów

Każdemu utworowi można przyznać własną ocenę (w skali od 1 do 5 gwiazdek). Te oceny można później wykorzystać do tworzenia inteligentnych list utworów w iTunes.

#### Jak ocenić utwór?

- 1 Uruchom odtwarzanie wybranego utworu.
- 2 Na ekranie odtwarzania wciskaj środkowy przycisk, aż pojawi się pięć kulek oceny.

3 Za pomocą kółka wybierz ocenę (reprezentowaną przez gwiazdki).

Uwaga: Nie można oceniać podcastów wideo.

#### Wyświetlanie grafiki albumu na iPodzie nano

Domyślnie iTunes wyświetla grafikę albumu na ekranie iPoda nano. Jeżeli grafika jest dostępna, pojawi się na iPodzie nano w widoku Cover Flow, na liście albumów oraz podczas odtwarzania muzyki z albumu.

#### Jak ustawić w iTunes wyświetlanie okładek albumów na iPodzie nano?

- 1 Podłącz iPoda nano do komputera.
- 2 Zaznacz iPoda nano na liście źródeł w iTunes, po czym kliknij w kartę Muzyka.
- 3 Zaznacz "Wyświetlaj grafikę albumu na iPodzie".

#### Jak oglądać okładki albumów na iPodzie nano?

 Obróć iPoda nano poziomo, aby zobaczyć widok Cover Flow lub włącz odtwarzanie utworu, który ma przypisaną grafikę.

Jeżeli chcesz uzyskać więcej informacji o grafice albumów, otwórz iTunes i wybierz Pomoc > Pomoc iTunes.

#### Dostęp do dodatkowych poleceń

Dostęp do niektórych poleceń iPoda nano można uzyskać bezpośrednio z ekranu odtwarzania.

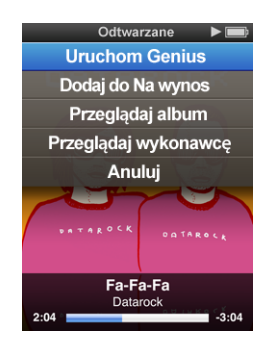

#### Jak uzyskać dostęp do dodatkowych opcji?

 Wciśnij i przytrzymaj środkowy przycisk, aż pojawi się menu. Wybierz polecenie i wciśnij ponownie środkowy przycisk.

#### Przeglądanie utworów wg wykonawców lub albumów

Podczas odtwarzania utworu można przeglądać inne utwory tego samego wykonawcy lub wszystkie utwory z bieżącego albumu.

#### Jak przeglądać utwory wg albumów?

1 Na ekranie odtwarzania wciśnij środkowy przycisk i przytrzymaj go, aż pojawi się menu.

2 Wybierz "Przeglądaj album" i wciśnij środkowy przycisk.

Zobaczysz inne utwory z bieżącego albumu, znajdujące się w iPodzie nano. Możesz wybrać inny utwór lub wrócić do ekranu odtwarzania.

#### Jak przeglądać utwory wykonawcy?

- 1 Na ekranie odtwarzania wciśnij środkowy przycisk i przytrzymaj go, aż pojawi się menu.
- 2 Wybierz "Przeglądaj wykonawcę" i wciśnij środkowy przycisk.

Zobaczysz inne utwory tego samego wykonawcy, znajdujące się w iPodzie nano. Możesz wybrać inny utwór lub wrócić do ekranu odtwarzania.

#### Tworzenie list On-The-Go na iPodzie nano

iPod nano pozwala na tworzenie list utworów (zwanych listami On-The-Go) bez konieczności podłączania go do komputera.

#### Jak utworzyć listę utworów On-The-Go?

- Zaznacz utwór, po czym wciśnij i przytrzymaj środkowy przycisk iPoda, aż pojawi się menu.
- 2 Wybierz "Dodaj do On-The-Go".
- 3 Jeżeli chcesz dodać więcej utworów, powtórz kroki 1 i 2.
- 4 Wybierz Muzyka > Listy utworów > On-The-Go, aby przejrzeć i odtwarzać listę.

Można też dodać listę utworów. Przykładowo, jeżeli chcesz dodać album, zaznacz jego tytuł, po czym wciśnij i przytrzymaj środkowy przycisk, aż pojawi się menu. Następnie wybierz "Dodaj do On-The-Go".

#### Jak odtworzyć utwory z listy On-The-Go?

Wybierz Muzyka > Listy utworów > On-The-Go i wybierz utwór.

#### Jak usunąć wybrany utwór z listy On-The-Go?

- Zaznacz utwór na liście, po czym wciśnij i przytrzymaj środkowy przycisk, aż pojawi się menu.
- 2 Wybierz "Usuń z On-The-Go".

#### Jeżeli chcesz usunąć zawartość całej listy On-The-Go:

 Wybierz Muzyka > Listy utworów > On-The-Go > Wymaż listę, po czym wybierz Wymaż.

#### Jak zachować listę On-The-Go na iPodzie nano?

Wybierz Muzyka > Listy utworów > On-The-Go > Zachowaj listę.

Pierwsza lista zostanie zachowana pod nazwą "Nowa lista utworów 1" w menu "Listy utworów". Zawartość listy On-The-Go zostanie wymazana. Można utworzyć i zachować dowolną liczbę takich list. Po zachowaniu listy nie można już usuwać z niej utworów.

#### Jak skopiować listy On-The-Go z iPoda nano do komputera?

Jeżeli w iPodzie nano włączone jest automatyczne uaktualnianie utworów (zobacz "Automatyczne synchronizowanie muzyki" na stronie 30), utworzona lista On-The-Go zostanie automatycznie skopiowana do iTunes po podłączeniu iPoda nano. Nowa lista On-The-Go będzie widoczna wśród list utworów w iTunes. Możesz zmienić jej nazwę i zawartość lub usunąć ją, tak samo, jak każdą inną listę utworów w iTunes.

#### Korzystanie z funkcji Genius na iPodzie nano

Gdy iPod nano nie jest podłączony do komputera, Genius nadal może automatycznie tworzyć listy zawierające pasujące do siebie utwory. Najpierw należy skonfigurować funkcję Genius w iTunes Store, po czym zsynchronizować iPoda nano z iTunes. Można także tworzyć listy Genius w iTunes, po czym dodawać je do iPoda nano.

Opis konfiguracji funkcji Genius w iTunes znajdziesz "Korzystanie z funkcji Genius w iTunes" na stronie 26.

#### Jak utworzyć listę Genius za pomocą iPoda nano?

 Zaznacz utwór, po czym wciśnij i przytrzymaj środkowy przycisk iPoda, aż pojawi się menu.

Utwór możesz wybrać z menu, z listy utworów lub na ekranie odtwarzania.

2 Wybierz "Uruchom Genius" po czym wciśnij środkowy przycisk. Pojawi się nowa lista utworów.

Oto sytuacje, w których polecenie "Uruchom Genius" nie jest widoczne:

- Funkcja Genius nie została skonfigurowana w iTunes lub iPod nano nie został zsynchronizowany z iTunes po skonfigurowaniu tej funkcji.
- Genius nie rozpoznaje wybranego utworu.
- Genius rozpoznaje wybrany utwór, ale w twojej bibliotece nie ma przynajmniej dziesięciu podobnych utworów.
- 3 Jeżeli chcesz zachować tę listę, wybierz "Zachowaj".

Lista zachowana zostanie z tytułem i wykonawcą utworu użytego do jej utworzenia.

4 Jeżeli chcesz zmienić listę na nową, opartą o oryginalny, zaznaczony wcześniej utwór, wybierz "Odśwież". Po odświeżeniu zachowanej listy utworów, nowa lista zastąpi poprzednio zachowaną. Poprzedniej listy utworów nie będzie można odzyskać.

Możesz także uruchomić funkcję Genius bezpośrednio z ekranu odtwarzania, wciskając środkowy przycisk, aż pojawi się suwak Genius, po czym przesuwając go za pomocą kółka. Suwak ten nie będzie widoczny, jeżeli Genius nie rozpozna odtwarzanego utworu.

Zachowane w iPodzie nano listy utworów Genius są synchronizowane z iTunes po podłączeniu iPoda do komputera.

#### Jak odtwarzać listę Genius?

Wybierz Muzyka > Listy utworów, po czym wybierz listę.

#### Włączanie mieszania utworów w iPodzie nano

Możesz skonfigurować iPoda nano, aby odtwarzał utwory, albumy lub całą bibliotekę w kolejności losowej.

#### Jak ustawić iPoda nano tak, by wymieszał i odtwarzał wszystkie utwory?

Z głównego menu iPoda nano wybierz "Mieszaj utwory".

iPod nano zacznie odtwarzać utwory z biblioteki muzycznej w kolejności losowej, omijając książki audio i podcasty.

#### Jak ustawić iPoda nano tak, by zawsze mieszał utwory lub albumy?

- 1 Wybierz Ustawienia z głównego menu iPoda nano.
- 2 Ustaw opcję Mieszaj dla utworów lub albumów.

Jeśli ustawisz iPoda nano, aby mieszał utwory (wybierając Ustawienia > Mieszaj), iPod nano pomiesza utwory w obrębie listy (np. albumu lub listy utworów), która została wybrana do odtwarzania.

Jeśli ustawisz iPoda nano, aby mieszał albumy, będzie on odtwarzał wszystkie utwory albumu w kolejności, po czym losowo wybierze inny album z listy i odtworzy go w kolejności.

Możesz także włączyć mieszanie utworów bezpośrednio z ekranu odtwarzania: naciskaj środkowy przycisk, aż pojawi się suwak mieszania, po czym użyj kółka, aby włączyć mieszanie utworów lub albumów.

#### Jak wymieszać utwory podczas odtwarzania lub gdy odtwarzanie jest wstrzymane?

Potrząśnij iPodem nano. Rozpocznie się odtwarzanie nowego utworu.

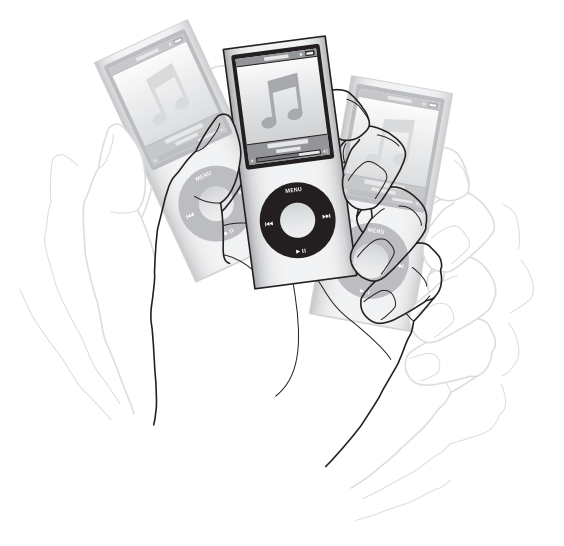

Mieszanie przez potrząśnięcie nie zmienia ustawień mieszania utworów, zarówno tych ustalonych poprzez wybranie Ustawienia > Mieszanie jak i dokonanych za pomocą suwaka mieszania.

#### Jak wyłączyć reagowanie na potrząsanie?

Wybierz Ustawienia > Odtwarzanie > Potrząsanie i zaznacz "wył.".

Jeżeli chcesz ponownie włączyć reagowanie na potrząsanie, wybierz Ustawienia > Odtwarzanie > Potrząsanie, po czym zaznacz pozycję "wł.".

iPod nano nie reaguje na potrząsanie, gdy przełącznik blokady ustawiony jest na pozycję HOLD oraz gdy wyłączone jest podświetlanie ekranu. Gdy iPod nano jest wyłączony, nie można włączyć go przez potrząśnięcie.

#### Włączanie powtarzania utworów w iPodzie nano

Możesz ustawić iPoda nano tak, aby powtarzał utwór bez końca lub powtarzał utwory w obrębie listy, którą wybierzesz do odtwarzania.

#### Jak ustawić iPoda nano tak, aby powtarzał utwory?

- Wybierz Ustawienia z głównego menu iPoda nano.
  - *Jeżeli chcesz, aby powtarzane były wszystkie utwory z listy,* wybierz opcję "Powtórz wszystko".
  - Jeżeli chcesz, aby jeden utwór powtarzany był bez końca, wybierz opcję "Powtórz jeden".

#### Dostosowywanie menu muzyki

Możesz dodawać lub usuwać pozycje z menu Muzyka, tak samo jak w przypadku głównego menu. Przykładowo, możesz dodać do menu Muzyka pozycję "Składanki", co pozwoli na łatwy wybór składanek.

#### Jak dodawać lub usuwać pozycje z menu muzyki?

- 1 Wybierz Ustawienia > Ogólne > Menu Muzyka.
- 2 Wybierz pozycje, które mają się pojawiać w menu Muzyka. Zaznaczenie pokazuje, które pozycje zostały dodane. Jeżeli chcesz przywrócić menu Muzyka do oryginalnej postaci, wybierz "Wyzeruj menu".

#### Określanie maksymalnej głośności

Możesz ustawić limit dla maksymalnego poziomu głośności iPoda nano i przypisać kombinację cyfr, która uniemożliwi zmianę nieuprawnionym osobom.

#### Jak określić limit maksymalnej głośności dla iPoda nano?

1 Wybierz Ustawienia > Odtwarzanie > Limit głośności.

Na ekranie pojawi się aktualna głośność.

- 2 Używając kółka do klikania zaznacz limit maksymalnej głośności.
- 3 Wciśnij środkowy przycisk, aby określić limit maksymalnej głośności.

Limit maksymalnej głośności jest wskazywany przez trójkącik na pasku głośności

#### Jak włączyć wymaganie podania kodu przed zmianą maksymalnej głośności?

- Ustaw limit głośności i wybierz "Zablokuj" za pomocą kółka. Następnie wciśnij środkowy przycisk.
- 2 Wprowadź kod na ekranie, który się wówczas pojawi.

Jak wprowadzić kod?

- Używając kółka do klikania zaznacz cyfrę na pierwszej pozycji. Naciśnij środkowy przycisk, aby zatwierdzić wybór i przejść do następnej pozycji.
- Tą samą metodą wprowadź pozostałe cyfry kodu. Możesz też użyć przycisku Następny/Przewiń do przodu, aby przejść do następnej pozycji oraz przycisku Poprzedni/Przewiń do tyłu, aby przejść do poprzedniej pozycji. Wciśnij przycisk środkowy na ostatniej pozycji, aby zatwierdzić cały kod.

Głośność utworów i innych plików audio może się różnić, ponieważ zależy między innymi od sposobu nagrania i kodowania dźwięku. W części "Włączanie odtwarzania utworów z tą samą głośnością" na stronie 44 znajdziesz informacje o ustawianiu względnego poziomu dźwięku w iTunes i w iPodzie nano. Poziom głośności może zależeć też od używanych słuchawek. Akcesoria podłączane przez złącze Docka iPoda nie obsługują limitu głośności (wyjątkiem jest iPod Radio Remote).

Jeśli jest ustawiony kod, musisz wprowadzić go przed zmianą lub usunięciem limitu maksymalnej głośności.

#### Jak zmienić limit maksymalnej głośności?

- 1 Wybierz Ustawienia > Odtwarzanie > Limit głośności.
- 2 Jeśli jest ustawiony kod, wprowadź go za pomocą kółka do klikania, wybierając kolejne cyfry i zatwierdzając je przyciskiem środkowym.
- 3 Do zmiany limitu maksymalnej głośności użyj kółka do klikania.
- 4 Wciśnij przycisk Odtwarzaj/Pauza, aby zaakceptować zmianę.

#### Jak usunąć limit maksymalnej głośności?

- 1 Jeśli właśnie słuchasz iPoda nano, wciśnij przycisk Pauza.
- 2 Wybierz Ustawienia > Odtwarzanie > Limit głośności.
- 3 Jeśli jest ustawiony kod, wprowadź go za pomocą kółka do klikania, wybierając kolejne cyfry i zatwierdzając je przyciskiem środkowym.
- 4 Użyj kółka do klikania i na pasku głośności zmień limit maksymalnej głośności na maksymalną wartość. W ten sposób zostanie usunięte ograniczenie głośności.
- 5 Wciśnij przycisk Odtwarzaj/Pauza, aby zaakceptować zmianę.

Jeśli zapomnisz kodu, możesz wyzerować iPoda nano. Zobacz "Uaktualnianie i przywracanie oprogramowania iPoda" na stronie 74.

#### Włączanie odtwarzania utworów z tą samą głośnością

iTunes może automatycznie regulować głośność utworów, dzięki czemu są one odtwarzane z tym samym względnym poziomem głośności. Możesz skonfigurować iPoda nano, aby korzystał z ustawień głośności iTunes.

#### Jak ustawić w iTunes odtwarzanie utworów z tym samym poziomem głośności?

- W iTunes wybierz iTunes > Preferencje (w systemie Mac OS X) lub Edycja > Preferencje (w systemie Windows).
- 2 Kliknij w Odtwarzanie i zaznacz "Sprawdzanie dźwięku", po czym kliknij w OK.

#### Jak skonfigurować iPoda nano tak, by korzystał z ustawień głośności iTunes?

Wybierz Ustawienia i włącz opcję "Sprawdzanie głośności".

Jeśli Sprawdzanie dźwięku nie jest włączone w iTunes, włączenie Wyrównania w iPodzie nano nie da żadnego efektu.

#### Używanie korektora dźwięku

Za pomocą ustawień korektora możesz zmienić brzmienie dźwięku w iPodzie nano, dopasowując je do określonego gatunku lub stylu muzyki. Na przykład, aby poprawić brzmienie muzyki rockowej, ustaw korektor w pozycji Rock.

#### Jak użyć korektora do zmiany brzmienia dźwięku w iPodzie nano?

• Wybierz Ustawienia > Odtwarzanie > Korekcja dźwięku, po czym wybierz jedną z opcji.

Jeśli przypiszesz ustawienie korektora do utworu w iTunes, a korektor w iPodzie nano jest wyłączony, utwór będzie odtwarzany z ustawieniem z iTunes. Więcej informacji znajdziesz w Pomocy iTunes.

#### Przejścia z wyciszaniem

W iPodzie nano można włączyć przejścia między utworami z wyciszaniem: głośność odtwarzanego utworu wyciszana jest pod koniec, po czym narasta głośność kolejnego utworu.

#### Jak włączyć przejścia z wyciszaniem?

Wybierz Ustawienia > Odtwarzanie > Przejścia z wyciszaniem, po czym zaznacz "wł.".

*Uwaga:* Utwory oznaczone do ciągłego odtwarzania będą odtwarzane bez przerw, niezależnie od tego, czy przejścia z wyciszaniem są włączone, czy nie.

#### Oglądanie i słuchanie podcastów

Podcasty to audycje audio lub wideo, które można pobrać z iTunes Store. Możesz słuchać podcastów audio lub oglądać podcasty wideo. Podcasty są uporządkowane według audycji podzielonych na odcinki, podzielonych z kolei na rozdziały. Jeśli przerwiesz oglądanie lub słuchanie podcastu i wrócisz do niego później, podcast będzie odtwarzany od miejsca, w którym słuchanie zostało przerwane.

#### Jak obejrzeć lub wysłuchać podcast?

1 Z głównego menu wybierz Podcasty, po czym wybierz audycję.

Audycje pojawią się w odwrotnym chronologicznym porządku, dzięki czemu najpierw będzie można oglądać lub słuchać najnowszych rzeczy. Obok audycji i odcinków, które nie były jeszcze odtwarzane, widnieją niebieskie kropki.

2 Wybierz odcinek, który będzie odtwarzany.

Na ekranie odtwarzania pojawią się informacje o audycji, odcinku i dacie oraz czasie odtwarzania. Jeżeli chcesz zobaczyć więcej informacji dotyczących podcastu, naciśnij środkowy przycisk. W przypadku podcastu z grafiką, w oknie zostanie wyświetlony również obrazek. Podczas odtwarzania jednego odcinka grafika podcastu może się zmieniać.

Jeśli odtwarzany podcast ma rozdziały, naciśnięcie przycisku Następny/Przewiń do przodu lub Poprzedni/Przewiń do tyłu spowoduje przejście do następnego lub początku bieżącego rozdziału.

Jeżeli chcesz uzyskać więcej informacji o podcastach, otwórz iTunes i wybierz z menu Pomoc > Pomoc iTunes. Następnie wyszukaj hasło "podcasty".

#### Słuchanie książek audio

Możesz kupować i pobierać książki audio z iTunes Store lub z audible.com i słuchać ich na iPodzie nano.

Za pomocą iTunes możesz dodawać książki audio do iPoda nano w taki sam sposób, jak inne utwory. Jeśli przerwiesz słuchanie książki audio na iPodzie nano i powrócisz do niej później, książka będzie odtwarzana od miejsca, w którym słuchanie zostało przerwane. iPod nano pomija książki audio w trybie odtwarzania losowego.

Jeśli odtwarzana książka audio ma rozdziały, naciśnięcie przycisku Następny/Przewiń do przodu lub Poprzedni/Przewiń do tyłu spowoduje przejście do następnego lub początku bieżącego rozdziału.

Książki audio można odtwarzać szybciej lub wolniej w stosunku do normalnej prędkości.

#### Jak określić prędkość odtwarzania książek audio?

 Wybierz Ustawienia > Odtwarzanie > Książki audio. Następnie wybierz prędkość. Możesz także wcisnąć i przytrzymać środkowy przycisk na ekranie odtwarzania.

Ustawienia prędkości odtwarzania dotyczą tylko książek audio kupionych w iTunes Store lub audible.com.

#### Słuchanie radia FM

Możesz słuchać radia za pomocą opcjonalnego pilota iPod Radio Remote dla iPoda nano. iPod Radio Remote jest podłączany do iPoda nano za pomocą przewodu podłączonego do złącza Docka. Gdy podłączysz pilota iPod Radio Remote, ujrzysz dodatkowe menu Radio w głównym menu iPoda nano.

Więcej informacji znajdziesz w instrukcji obsługi iPod Radio Remote.

### Oglądanie wideo

Za pomocą iPoda nano możesz oglądać programy TV, filmy, podcasty wideo i inne materiały. Z tego rozdziału dowiesz się więcej o sposobach wyświetlania wideo na ekranie iPoda nano oraz na telewizorze.

Za pomocą iPoda nano możesz oglądać nagrania wideo z dźwiękiem. Jeśli masz przewód AV Apple (dostępny oddzielnie w www.apple.com/pl/ipodstore), możesz oglądać wideo z iPoda nano na ekranie telewizora.

#### Oglądanie wideo z dźwiękiem na iPodzie nano

Wideo dodane do iPoda nano obecne są w menu Wideo. Teledyski dostępne są również w menu Muzyka.

#### Jak wyświetlać wideo na iPodzie nano?

 Wybierz Wideo i odszukaj odpowiednią rzecz. Wybierz materiał wideo i wciśnij przycisk Odtwarzaj/Pauza.

Podczas oglądania wideo trzymaj iPoda nano poziomo. Gdy obrócisz iPoda nano w lewo lub w prawo, obraz na ekranie zostanie automatycznie dostosowany.

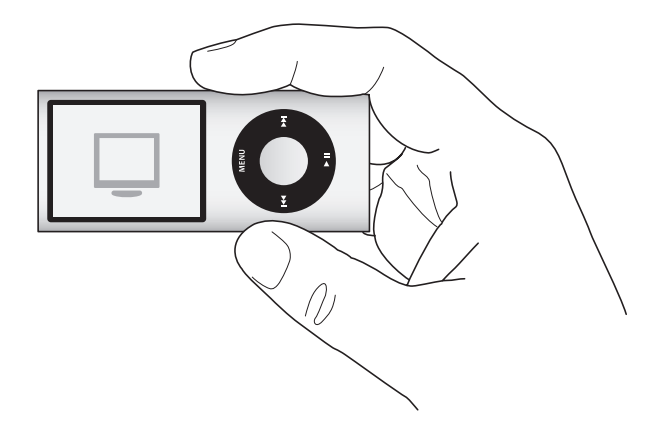

Podczas odtwarzania wideo na iPodzie nano jednocześnie wyświetlany jest obraz i odtwarzany jest dźwięk.

#### Jak słuchać samej ścieżki dźwiękowej teledysku?

• Wybierz Wideo i odszukaj teledysk.

Podczas odtwarzania teledysku słychać będzie sam dźwięk.

Podobnie, podczas odtwarzania listy zawierającej podcasty wideo słychać będzie sam dźwięk, natomiast obraz nie będzie wyświetlany.

#### Jak obejrzeć podcast wideo?

 Z głównego menu wybierz Podcasty, po czym wybierz podcast wideo, który chcesz obejrzeć.

Więcej informacji znajdziesz w części "Oglądanie i słuchanie podcastów" na stronie 46.

## Oglądanie wideo na ekranie telewizora, podłączonego do iPoda nano

Jeśli masz przewód AV Apple, możesz oglądać wideo na ekranie telewizora podłączonego do iPoda nano. Najpierw ustaw w iPodzie nano wyświetlanie wideo na telewizorze, następnie podłącz go do telewizora, po czym odtwarzaj wideo.

*Uwaga:* Użyj przewodu Apple Component AV, Apple Composite AV lub zestawu Apple AV Connection Kit. Inne podobne przewody typu RCA nie będą działały. Odpowiednie przewody możesz kupić w www.apple.com/pl/ipodstore.

#### Jak ustawić w iPodzie nano wyświetlanie wideo na ekranie telewizora?

Wybierz Wideo > Ustawienia, po czym przestaw Wyjście TV na "poproś" lub "wł".

Jeśli przestawisz Wyjście TV na "poproś", iPod nano będzie pytał, czy wyświetlać wideo na ekranie telewizora czy na iPodzie nano przed każdym odtworzeniem wideo.

Można również skonfigurować wyświetlanie wideo w trybie szerokiego lub pełnego ekranu oraz w systemie PAL lub NTSC.

#### Jak zmienić ustawienia telewizora?

Wybierz Wideo > Ustawienia, po czym wykonaj poniższe instrukcje.

| Czynność                                                        | Sposób wykonania                                                                                                    |
|-----------------------------------------------------------------|----------------------------------------------------------------------------------------------------|
| Wyświetlanie wideo na ekranie<br>telewizora                     | Przestaw Wyjście TV na "poproś" lub "wł".                                                                                                    |
| Wyświetlanie wideo na<br>telewizorze w systemie PAL lub<br>NTSC | Ustaw "Sygnał TV" na PAL lub NTSC.<br>PAL i NTSC to standardowe systemy emisji sygnału telewizyjnego.<br>Telewizor może używać też innych systemów, zależnie od regionu,<br>w którym został kupiony. W Polsce używany jest system PAL.<br>Jeśli nie masz pewności, jaki masz telewizor, zajrzyj do jego<br>instrukcji obsługi. |

| Czynność                                  | Sposób wykonania                                                                                                    |
|-------------------------------------------|----------------------------------------------------------------------------------------------------|
| Format ekranu telewizora                  | Wybierz z menu "Ekran TV" opcję "panoramiczny" dla formatu 16:9<br>lub "standardowy" dla formatu 4:3.                                                                                                    |
| Dopasowanie wideo do<br>rozmiarów ekranu  | Włącz opcję "Dopasuj do ekranu".<br>Gdy wyłączysz tę opcję, nagrania panoramiczne wyświetlane na<br>ekranie iPoda nano lub na standardowym ekranie telewizora (o<br>proporcjach 4:3) będą miały poziome, czarne pasy u góry i na dole. |
| Wybór alternatywnej ścieżki<br>dźwiękowej | Włącz opcję "Dodatkowe audio".                                                                                                    |
| Wyświetlanie napisów                      | Włącz opcję "Dodatkowe napisy".                                                                                                    |
| Wyświetlanie napisów                      | Włącz opcję "Napisy".                                                                                                    |

#### Jak podłączyć iPoda do telewizora za pomocą przewodu Apple Component AV?

 Podłącz końcówki czerwoną, zieloną i niebieską do wejść component wideo (Y, Pb i Pr) w telewizorze.

Możesz też użyć przewodu Apple Composite AV. W takim przypadku podłącz żółtą końcówkę wideo do wejścia wideo w telewizorze. Telewizor musi być wyposażony w gniazda RCA (wideo i audio).

- 2 Podłącz białą i czerwoną końcówkę audio do lewego i prawego wejścia analogowego audio twojego telewizora.
- 3 Podłącz wtyczkę kabla do iPoda nano lub do uniwersalnej stacji dokującej.
- 4 Podłącz wtyczkę USB do zasilacza USB lub do komputera, aby iPod nano był naładowany.
- 5 Włącz iPoda nano i telewizor, aby uruchomić odtwarzanie.

Sprawdź, czy w iPodzie nano jest włączone Wyjście TV.

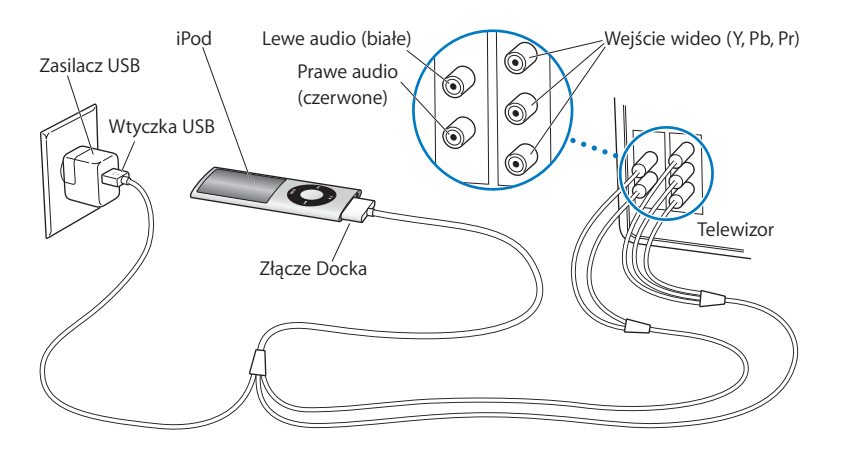

Uwaga: Gniazda twojego telewizora mogą się różnić od tych na rysunku.

#### Jak oglądać filmy na telewizorze?

- 1 Podłącz iPoda nano do telewizora (zobacz wyżej).
- 2 Włącz telewizor i przestaw na wejście, do którego jest podłączony iPoda nano. Dodatkowych informacji poszukaj w instrukcji obsługi telewizora.
- 3 W iPodzie nano wybierz Wideo, a następnie wybierz materiał wideo, który chcesz wyświetlić.

## Zdjęcia

# 5

Możesz importować do komputera cyfrowe zdjęcia i dodawać je do iPoda nano. Możesz oglądać zdjęcia na iPodzie nano lub jako pokaz slajdów na ekranie telewizora. Przeczytaj ten rozdział, aby dowiedzieć się więcej o importowaniu i oglądaniu zdjęć.

#### Importowanie zdjęć

Możesz importować cyfrowe zdjęcia z aparatu do komputera, po czym dodawać je do iPoda nano, gdzie możesz je przeglądać. Możesz podłączyć iPoda nano do telewizora i oglądać zdjęcia jako pokaz slajdów z muzyką.

#### Importowanie zdjęć z aparatu do komputera

Zdjęcia można importować z cyfrowego aparatu fotograficznego lub z czytnika karty pamięci.

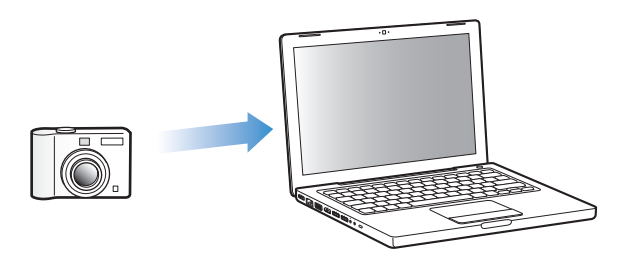

#### Jak importować zdjęcia do komputera Mac za pomocą iPhoto?

- 1 Podłącz do komputera aparat lub czytnik kart. Jeżeli iPhoto nie otworzy się automatycznie, otwórz program ręcznie (znajduje się wewnątrz katalogu Programy).
- 2 Kliknij w Import.

Zdjęcia z aparatu lub karty zostaną importowane do iPhoto.

Do iPhoto możesz importować także inne obrazy, np. zdjęcia pobierane z Internetu. Jeżeli chcesz dowiedzieć się więcej o importowaniu i pracy ze zdjęciami, otwórz iPhoto i wybierz z menu Pomoc > Pomoc iPhoto.

iPhoto można kupić jako część zestawu programów iLife na stronie www.apple.com/pl/ ilife. iPhoto może być już zainstalowane na twoim Macintoshu, w katalogu Programy.

Jeśli nie masz iPhoto, możesz importować zdjęcia za pomocą programu Pobieranie obrazu.

Jak importować zdjęcia do komputera Mac za pomocą programu Pobieranie obrazu?

- 1 Podłącz do komputera aparat lub czytnik kart.
- 2 Otwórz Pobieranie obrazu (w katalogu Programy), jeżeli program nie otworzy się automatycznie.
- 3 Jeżeli chcesz wybrać określone rzeczy do pobrania, kliknij w "Pobierz niektóre". Jeżeli chcesz pobrać wszystkie rzeczy, kliknij w "Pobierz wszystkie".

#### Jak importować zdjęcia do komputera PC z systemem Windows?

 Postępuj zgodnie z instrukcjami podanymi w dokumentacji aparatu lub oprogramowania.

#### Dodawanie zdjęć z komputera do iPoda nano

Możesz przenieść zdjęcia do iPoda nano z katalogu na twardym dysku. Jeśli masz Macintosha i iPhoto 6 lub nowsze, możesz automatycznie synchronizować albumy iPhoto. Jeżeli masz komputer PC z systemem Windows oraz program Adobe Photoshop Album 2.0 (lub nowszy) albo Adobe Photoshop Elements 4.0 (lub nowszy), możesz automatycznie synchronizować kolekcje zdjęć.

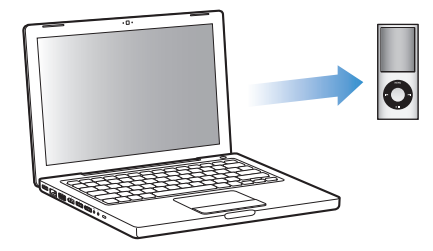

Za pierwszym razem dodawanie zdjęć do iPoda nano może zająć dłuższy czas, zależnie od ich liczby w bibliotece zdjęć.

#### Jak synchronizować zdjęcia z komputera Mac lub PC z systemem Windows do iPoda nano. używając do tego celu programu do zdjęć?

- 1 Zaznacz iPoda nano na liście źródeł w iTunes, po czym kliknij w kartę Zdjęcia.
- 2 Zaznacz "Synchronizuj zdjęcia z: ..."
  - Na Macintoshu wybierz iPhoto z wyskakującego menu.

• *W Windows* wybierz Photoshop Album lub Photoshop Elements z wyskakującego menu.

*Uwaga:* Niektóre wersje Photoshop Album i Photoshop Elements nie obsługują kolekcji. Możesz nadal używać tych programów, aby dodać wszystkie zdjęcia.

- 3 Jeśli chcesz dodać wszystkie zdjęcia, zaznacz "Wszystkie zdjęcia i albumy". Jeśli chcesz mieć zdjęcia ułożone według zdarzeń, zaznacz "… zdarzenia" i wybierz opcję z wyskakującego menu. Jeśli chcesz dodać zdjęcia tylko z wybranych albumów, zaznacz "Zaznaczone albumy" i zaznacz odpowiednie albumy.
- 4 Kliknij w Zastosuj.

Po każdym podłączeniu iPoda nano do komputera zdjęcia zostaną zsynchronizowane automatycznie.

#### Jak dodać zdjęcia z katalogu na twardym dysku do iPoda nano?

1 Przeciągnij wybrane zdjęcia do jednego katalogu w komputerze.

Jeśli chcesz, aby zdjęcia na iPodzie nano znajdowały się w oddzielnych albumach, utwórz podkatalogi wewnątrz głównego katalogu ze zdjęciami i przeciągnij zdjęcia do tych katalogów.

- 2 Zaznacz iPoda nano na liście źródeł w iTunes, po czym kliknij w kartę Zdjęcia.
- 3 Zaznacz "Synchronizuj zdjęcia z …"
- 4 Z wyskakującego menu wybierz "katalog" i zaznacz katalog ze zdjęciami.
- 5 Kliknij w Zastosuj.

Gdy dodajesz zdjęcia do iPoda nano, iTunes optymalizuje zdjęcia do oglądania. Zdjęcia w pełnej rozdzielczości nie są domyślnie przesyłane. Dodawanie zdjęć w pełnej rozdzielczości jest przydatne, jeśli np. chcesz przenieść je z jednego komputera na inny, ale nie jest konieczne do oglądania w najlepszej jakości na iPodzie nano.

#### Jak dodać zdjęcia w pełnej rozdzielczości do iPoda nano?

- 1 Zaznacz iPoda nano na liście źródeł w iTunes, po czym kliknij w kartę Zdjęcia.
- 2 Zaznacz "Dołącz zdjęcia w pełnej rozdzielczości".
- 3 Kliknij w Zastosuj.

iTunes kopiuje zdjęcia w pełnej rozdzielczości do katalogu Zdjęcia w iPodzie nano.

#### Jak usunąć zdjęcia z iPoda nano?

- 1 Zaznacz iPoda nano na liście źródeł w iTunes, po czym kliknij w kartę Zdjęcia.
- 2 Zaznacz "Synchronizuj zdjęcia z: ..."
  - Na Macintoshu wybierz iPhoto z wyskakującego menu.
  - *W Windows* wybierz Photoshop Album lub Photoshop Elements z wyskakującego menu.

- 3 Wybierz "Zaznaczone albumy" i wyłącz albumy, których już nie chcesz mieć w iPodzie nano.
- 4 Kliknij w Zastosuj.

#### Dodawanie zdjęć z iPoda nano do komputera

Jeśli dodasz zdjęcia w pełnej rozdzielczości z komputera do iPoda nano według powyższej instrukcji, zostaną one umieszczone w katalogu Photos w iPodzie nano. Możesz podłączyć iPoda nano do komputera i przenieść zdjęcia do komputera. iPod nano musi być przestawiony w tryb dysku (zobacz "Używanie iPoda nano jako zewnętrznego dysku" na stronie 58).

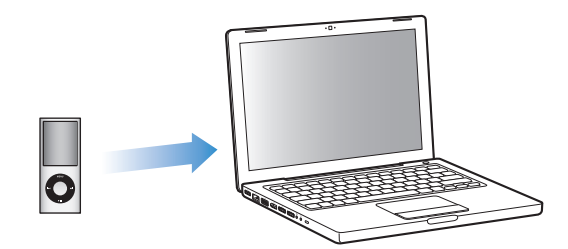

#### Jak dodać zdjęcia z iPoda nano do komputera?

- 1 Podłącz iPoda nano do komputera.
- 2 Przeciągnij pliki z katalogu Photos lub z katalogu DCIM w iPodzie nano na biurko lub do programu do obróbki zdjęć na komputerze.

Zdjęcia umieszczone w katalogu Zdjęcia możesz też przenieść za pomocą programu do obróbki zdjęć, takiego jak iPhoto. Więcej informacji znajdziesz w dokumentacji programu.

#### Jak usunąć zdjęcia z katalogu "Photos" znajdującego się na iPodzie nano?

- 1 Podłącz iPoda nano do komputera.
- 2 Przejdź do katalogu Photos w iPodzie nano i usuń zdjęcia, których już nie potrzebujesz.

#### Wyświetlanie zdjęć

Możesz przeglądać zdjęcia w iPodzie nano ręcznie lub jako pokaz slajdów. Jeśli masz opcjonalny przewód AV Apple (np. Apple Component AV Cable), możesz podłączyć iPoda nano do telewizora i oglądać zdjęcia jako pokaz slajdów z muzyką.

#### Przeglądanie zdjęć na iPodzie nano

#### Jak oglądać zdjęcia na iPodzie nano?

1 W iPodzie nano wybierz Zdjęcia > Wszystkie zdjęcia lub wybierz Zdjęcia, a następnie album, jeżeli chcesz oglądać zdjęcia tylko z jednego albumu. Zdjęcia mogą pojawić się z niewielkim opóźnieniem.

- 2 Wybierz zdjęcie, które chcesz zobaczyć, po czym wciśnij środkowy przycisk.
- 3 Ustaw iPoda pionowo, jeżeli zdjęcie jest pionowe lub poziomo, jeżeli zdjęcie jest poziome.

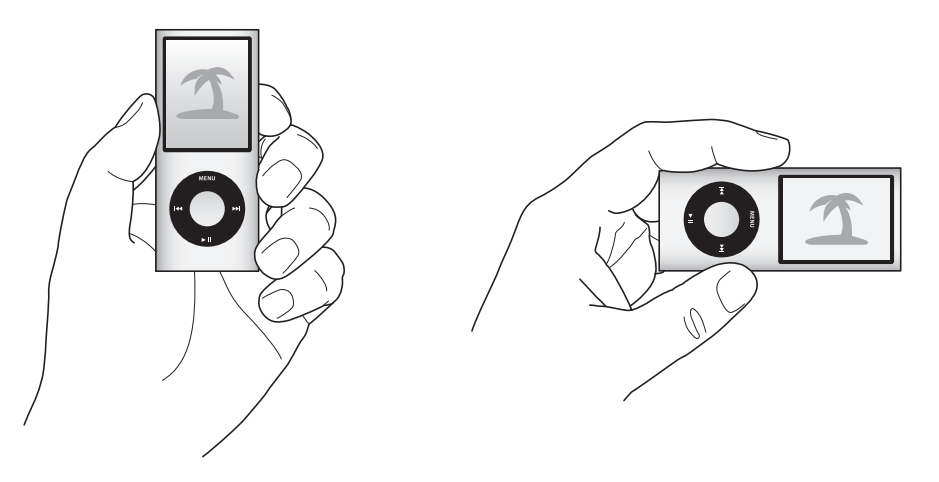

Na dowolnym ekranie wyświetlającym zdjęcia możesz użyć kółka, aby je przewijać. Jeżeli wyświetlany jest pokaz slajdów, kółko reguluje tylko głośność podkładu muzycznego. Jeżeli chcesz przejść do następnego lub poprzedniego ekranu ze zdjęciami, naciśnij przycisk Następny/Przewiń do przodu lub Poprzedni/Przewiń do tyłu. Jeżeli chcesz przejść do ostatniego bądź pierwszego zdjęcia w bibliotece lub albumie, naciśnij i przytrzymaj przycisk Następny/Przewiń do przodu lub Poprzedni/ Przewiń do tyłu.

#### Oglądanie pokazu slajdów

W iPodzie nano możesz oglądać pokazy slajdów z muzyką i przejściami. Jeśli masz opcjonalny przewód AV Apple, możesz oglądać pokaz slajdów na ekranie telewizora.

#### Jak określić ustawienia pokazu slajdów?

• Wybierz Zdjęcia > Ustawienia, po czym wykonaj poniższe instrukcje:

| Czynność                                     | Sposób wykonania                                                                                                    |
|----------------------------------------------|----------------------------------------------------------------------------------------------------|
| Czas wyświetlania jednego<br>slajdu          | Wybierz Czas na slajd, a następnie ustaw czas.                                                                                                    |
| Muzyka odtwarzana podczas<br>pokazów slajdów | Wybierz Muzyka, a następnie listę utworów lub "Odtwarzane". Jeżeli<br>używasz iPhoto, możesz wybrać "Z iPhoto", aby skopiować<br>ustawienia muzyki z iPhoto. Mogą być odtwarzane tylko te utwory,<br>które zostały dodane do iPoda nano. |
| Powtarzanie slajdów                          | Włącz Powtórz.                                                                                                    |
| Losowe wyświetlanie slajdów                  | Włącz Mieszaj zdjęcia.                                                                                                    |
| Przejścia między slajdami                    | Wybierz Przejścia, a następnie ich typ.                                                                                                    |
| Pokaz slajdów w iPodzie nano                 | Dla Wyjście TV ustaw "poproś" lub "wył".                                                                                                    |

| Czynność                                                      | Sposób wykonania                                                                                                    |
|---------------------------------------------------------------|----------------------------------------------------------------------------------------------------|
| Wyświetlanie pokazu slajdów<br>na ekranie telewizora          | Przestaw Wyjście TV na "poproś" lub "wł".<br>Jeśli przestawisz Wyjście TV na "poproś", iPod nano będzie pytał, czy<br>wyświetlać wideo na ekranie telewizora czy na iPodzie nano przed<br>każdym uruchomieniem pokazu slajdów.                                                                                                 |
| Wyświetlanie slajdów na<br>ekranie telewizora PAL lub<br>NTSC | Ustaw "Sygnał TV" na PAL lub NTSC.<br>PAL i NTSC to standardowe systemy emisji sygnału telewizyjnego.<br>Telewizor może używać też innych systemów, zależnie od regionu,<br>w którym został kupiony. W Polsce używany jest system PAL.<br>Jeśli nie masz pewności, jaki masz telewizor, zajrzyj do jego<br>instrukcji obsługi. |

#### Jak wyświetlać pokaz slajdów na iPodzie nano?

 Zaznacz dowolne zdjęcie, album lub rolkę i naciśnij przycisk Odtwarzaj/Pauza lub zaznacz zdjęcie na pełny ekran i naciśnij środkowy przycisk. Jeżeli chcesz wstrzymać pokaz, naciśnij przycisk Odtwarzaj/Pauza. Jeżeli chcesz przejść do następnego lub poprzedniego ekranu ze zdjęciami, naciśnij przycisk Następny/Przewiń do przodu lub Poprzedni/Przewiń do tyłu.

Podczas wyświetlania pokazu slajdów kółko służy do regulacji głośności. Nie można użyć wówczas kółka do przechodzenia między zdjęciami.

#### Jak podłączyć iPoda nano do telewizora?

1 Podłącz opcjonalny przewód Apple Component lub Composite AV do iPoda nano.

Użyj przewodu Apple Component AV, Apple Composite AV lub Apple AV Connection Kit. Inne podobne przewody typu RCA nie będą działały. Odpowiednie przewody możesz kupić w www.apple.com/pl/ipodstore.

2 Podłącz wtyczki wideo i audio do odpowiednich gniazd telewizora (zobacz na stronie 50).

Telewizor musi być wyposażony w gniazda RCA (wideo i audio).

#### Jak oglądać pokazy slajdów na ekranie telewizora?

- 1 Podłącz iPoda nano do telewizora (zobacz wyżej).
- 2 Włącz telewizor i przestaw na wejście, do którego jest podłączony iPod nano. Dodatkowych informacji poszukaj w instrukcji obsługi telewizora.
- 3 W iPodzie nano zaznacz dowolne zdjęcie lub album i wciśnij przycisk Odtwarzaj/Pauza lub zaznacz zdjęcie na pełny ekran i naciśnij środkowy przycisk. Jeżeli chcesz wstrzymać pokaz, naciśnij przycisk Odtwarzaj/Pauza. Jeżeli chcesz przejść do następnego lub poprzedniego ekranu ze zdjęciami, naciśnij przycisk Następny/Przewiń do przodu lub Poprzedni/Przewiń do tyłu.

Gdy wybierzesz jakąś listę utworów z menu Zdjęcia > Ustawienia > Muzyka, znajdujące się na niej utwory będą kolejno odtwarzane po rozpoczęciu pokazu slajdów. Zdjęcia będą wyświetlane na ekranie TV i przewijane automatycznie zgodnie z ustawieniami w menu Pokaz slajdów > Ustawienia.

# Więcej ustawień, dodatkowe funkcje i akcesoria

## iPod nano potrafi dużo więcej niż odtwarzanie utworów muzycznych. A użytkownik może nie tylko słuchać muzyki.

Z tego rozdziału dowiesz się o dodatkowych funkcjach iPoda nano, takich jak praca w trybie dysku, budzik, zegar usypiania, gry, pokazywanie godziny w różnych miastach świata, wyświetlanie notatek i synchronizowanie kalendarzy, kontaktów i list rzeczy do zrobienia. Dowiesz się też, jak używać iPoda nano jako stopera i jak blokować ekran, a także poznasz akcesoria dostępne dla iPoda nano.

#### Używanie iPoda nano jako zewnętrznego dysku

Możesz używać iPoda nano jako zewnętrznego dysku do przechowywania plików.

Utwory dodane za pomocą iTunes nie są widoczne w Finderze Macintosha ani w Eksploratorze Windows. Podobnie, jeśli skopiujesz pliki muzyczne do iPoda nano w Finderze Macintosha lub w Eksploratorze Windows, nie będzie można ich odtwarzać na iPodzie nano.

#### Jak włączyć w iPodzie nano tryb zewnętrznego dysku?

- 1 Zaznacz iPoda nano na liście źródeł w iTunes, po czym kliknij w kartę Ogólne.
- 2 W sekcji Opcje zaznacz "Włącz tryb pracy dysku".
- 3 Kliknij w Zastosuj.

Gdy używasz iPoda nano jako zewnętrznego dysku, ikona dysku iPoda nano pojawia się na biurku Macintosha lub jako kolejna dostępna litera napędu w Eksploratorze Windows na komputerze z Windows.

*Uwaga:* Kliknięcie w Ogólne i wybranie opcji "Ręcznie zarządzaj muzyką i wideo" w części Opcje również włącza tryb zewnętrznego dysku iPoda nano. Przeciągaj pliki z i do iPoda nano, aby je kopiować.

Jeśli używasz iPoda nano głównie jako dysku, możesz wyłączyć funkcję automatycznego otwierania iTunes po podłączeniu iPoda nano do komputera.

## Jak wyłączyć automatyczne otwieranie iTunes po podłączeniu iPoda nano do komputera?

- 1 Zaznacz iPoda nano na liście źródeł w iTunes, po czym kliknij w kartę Ogólne.
- 2 W sekcji Opcje wyłącz "Otwórz iTunes, gdy iPod jest podłączony".
- 3 Kliknij w Zastosuj.

#### Używanie dodatkowych ustawień

W iPodzie nano możesz ustawić datę i czas, zegary w różnych strefach czasowych oraz budzik i funkcje usypiania. Możesz używać iPoda nano jako stopera lub urządzenia do gier, a także możesz zablokować ekran iPoda nano.

#### Ustawianie i sprawdzanie daty i czasu

Data i czas są ustawiane automatycznie na podstawie zegara komputera po podłączeniu iPoda nano, ale ustawienia te możesz zmieniać.

#### Jak ustawić opcje daty i czasu?

- 1 Wybierz Ustawienia > Data i czas.
- 2 Wybierz jedną lub więcej spośród następujących opcji:

| Czynność                                      | Sposób wykonania                                                                                                    |
|-----------------------------------------------|----------------------------------------------------------------------------------------------------|
| Ustawianie daty                               | Wybierz Datę. Użyj kółka, aby zmienić zaznaczoną wartość. Jeżeli<br>chcesz przejść do następnej wartości, naciśnij środkowy przycisk. |
| Ustawianie czasu                              | Wybierz Czas. Użyj kółka, aby zmienić zaznaczoną wartość. Jeżeli<br>chcesz przejść do następnej wartości, naciśnij środkowy przycisk. |
| Wybór innej strefy czasowej                   | Wybierz Strefę czasową i za pomocą kółka do klikania zaznacz<br>miasto w innej strefie.                                               |
| Wyświetlanie czasu w formacie<br>24-godzinnym | Wybierz 24-godzinny i wciśnij środkowy przycisk, aby włączyć lub<br>wyłączyć format 24-godzinny.                                      |
| Wyświetlanie czasu w pasku<br>tytułowym       | Wybierz Czas w tytule i wciśnij środkowy przycisk, aby włączyć lub<br>wyłączyć tę opcję.                                              |

#### Dodanie zegara dla innej strefy czasowej

#### Jak dodać zegary dla innych stref czasowych?

- 1 Wybierz Dodatki > Zegar.
- 2 Na ekranie Zegar kliknij w środkowy przycisk i wybierz Dodaj.
- 3 Wybierz region i miasto.

Dodane zegary pojawią się na liście. Ostatnio dodany zegar jest widoczny na końcu listy.

#### Jak usunąć zegar?

1 Wybierz Dodatki > Zegar.

- 2 Wybierz zegar.
- 3 Wciśnij środkowy przycisk.
- 4 Wybierz Usuń.

#### Ustawianie alarmów

W iPodzie nano możesz ustawić alarm dla dowolnego zegara.

#### Jak użyć iPoda nano jako budzika?

- 1 Wybierz Dodatki > Alarmy.
- 2 Wybierz Utwórz alarm i ustaw jedną lub więcej spośród poniższych opcji:

| Czynność                     | Sposób wykonania                                                                                                    |
|------------------------------|----------------------------------------------------------------------------------------------------|
| Włączanie alarmu             | Wybierz Alarm i wybierz "wł".                                                                                                    |
| Ustawianie daty              | Wybierz Datę. Użyj kółka, aby zmienić zaznaczoną wartość. Jeżeli<br>chcesz przejść do następnej wartości, naciśnij środkowy przycisk.                                                                                                    |
| Ustawianie czasu             | Wybierz Czas. Użyj kółka, aby zmienić zaznaczoną wartość. Jeżeli<br>chcesz przejść do następnej wartości, naciśnij środkowy przycisk.                                                                                                    |
| Ustawianie opcji powtarzania | Wybierz Powtórz i wybierz jedną z opcji (np."dni tygodnia").                                                                                                    |
| Wybór dźwięku                | Wybierz "Alarmy" lub listę utworów. Jeśli wybierzesz "Alarmy",<br>zaznacz "Sygnał", aby dźwięk alarmu był wydawany przez<br>wewnętrzny głośnik. Jeśli wybierzesz listę utworów, musisz<br>podłączyć do iPoda nano głośniki lub słuchawki, by usłyszeć alarm. |
| Nadanie nazwy alarmu         | Wybierz Etykietę i wybierz jedną z opcji (np. "Czas się obudzić").                                                                                                    |

Gdy zsynchronizujesz zdarzenia z kalendarza, do których przypisane są alarmy, zdarzenia te pojawią się w menu "Alarmy".

#### Jak usunąć alarm:

- 1 Wybierz Dodatki > Alarmy.
- 2 Wybierz alarm, po czym wybierz Usuń.

#### Ustawianie zegara usypiania

Możesz ustawić, aby iPod nano wyłączał się automatycznie po odtwarzaniu przez określony czas.

#### Jak ustawić zegar usypiania?

- 1 Wybierz Dodatki > Alarmy.
- 2 Wybierz Zegar usypiania i czas, przez jaki iPod nano ma odtwarzać.

#### Używanie stopera

Stopera możesz używać np. do mierzenia czasu trwania treningu, czasu jednego okrążenia bieżni itp. Podczas używania stopera można odtwarzać muzykę.

#### Jak uruchomić stoper?

- 1 Wybierz Dodatki > Stoper.
- 2 Wciśnij przycisk Odtwarzaj/Pauza, aby uruchomić stoper.
- 3 Wciskając środkowy przycisk możesz rejestrować czas poszczególnych rund. Czasy ostatnich dwóch rund są widoczne nad czasem zbiorczym, pozostałe natomiast zapamiętywane są w dzienniku.
- 4 Wciśnij przycisk Odtwarzaj/Pauza, aby zatrzymać stoper. Jeżeli chcesz ponownie uruchomić stoper, wciśnij przycisk Odtwarzaj/Pauza jeszcze raz.

Możesz rozpocząć nowy pomiar, wciskając przycisk Menu i wybierając z niego "Nowy zegar".

#### Jak przejrzeć lub usunąć zapisane sesje stopera?

1 Wybierz Dodatki > Stoper.

Pojawi się bieżący zapis oraz lista zapisanych sesji.

2 Wybierz jeden z zapisów, aby obejrzeć dane z sesji.

iPod nano zapamiętuje sesje stopera razem z datami, czasem i statystykami rund. Na ekranie zostanie wyświetlona data i czas rozpoczęcia pomiaru, całkowity czas pomiaru oraz najdłuższy, najkrótszy i średni czas odcinka oraz czasy kilku ostatnich odcinków.

3 Wciśnij środkowy przycisk i wybierz "Usuń dziennik", aby usunąć wybrany dziennik lub "Wymaż dzienniki", aby usunąć wszystkie dzienniki.

#### Gry

iPod nano zawiera trzy gry: Klondike, Maze oraz Vortex.

#### Jak uruchomić grę?

Wybierz Dodatki > Gry, po czym wybierz grę.

Gdy włączysz grę przygotowaną dla poprzednich modeli iPoda nano, na ekranie pojawi się opis działania przycisków iPoda nano w tej grze.

W niektórych krajach iTunes Store pozwala na zakup dodatkowych gier dla iPoda nano. Po kupieniu gry w iTunes możesz dodać ją do iPoda nano za pomocą automatycznej synchronizacji lub przenosząc ręcznie.

Wiele gier obsługuje zarówno poziome, jak i pionowe ustawienie iPoda nano.

#### Jak kupić grę?

- 1 Zaznacz iTunes Store na liście źródeł w iTunes.
- 2 Wybierz "iPod Games" z listy iTunes Store.
- 3 Zaznacz grę i kliknij w "Buy Game".

#### Jak automatycznie synchronizować gry z iPodem nano?

- 1 Zaznacz iPoda nano na liście źródeł w iTunes, po czym kliknij w kartę Gry.
- 2 Zaznacz "Synchronizuj gry".
- 3 Kliknij we "wszystkie gry" lub w "zaznaczone gry". W drugim przypadku dodatkowo zaznacz gry, które chcesz synchronizować.
- 4 Kliknij w Zastosuj.

#### Blokowanie ekranu iPoda nano

Możesz wprowadzić kod, który będzie zapobiegał dostępowi do iPoda nano przez nieuprawnione osoby. Gdy zablokujesz iPoda nano, który nie jest podłączony do komputera, musisz podać kod, aby go odblokować i używać.

Różni się to od użycia przełącznika blokady, który jedynie uniemożliwia w iPodzie nano przypadkowe wciśnięcie przycisków sterujących, kod natomiast nie pozwala innym osobom na używanie iPoda nano.

#### Jak ustawić kod dla iPoda nano?

- 1 Wybierz Dodatki > Blokada ekranu.
- 2 Na ekranie "Nowy kod" wprowadź kod:
  - Używając kółka do klikania zaznacz cyfrę na pierwszej pozycji. Naciśnij środkowy przycisk, aby zatwierdzić wybór i przejść do następnej pozycji.
  - Tą samą metodą wprowadź pozostałe cyfry kodu. Możesz też użyć przycisku Następny/Przewiń do przodu, aby przejść do następnej pozycji oraz przycisku Poprzedni/Przewiń do tyłu, aby przejść do poprzedniej pozycji. Wciśnij środkowy przycisk na ostatniej pozycji.
- 3 Na ekranie zatwierdzania kodu wprowadź cały kod, aby go potwierdzić lub wciśnij Menu, aby wyjść bez blokowania ekranu.

Gdy skończysz, wrócisz do ekranu Blokady ekranu, gdzie możesz zablokować ekran lub wyzerować kod. Wciśnij przycisk Menu, aby powrócić do poprzedniego menu bez blokowania ekranu.

#### Jak zablokować ekran iPoda nano?

Wybierz Dodatki > Blokada ekranu > Blokada.

Po ustawieniu kodu w oknie będzie już zaznaczona opcja Blokada. Po prostu wciśnij środkowy przycisk, aby zablokować iPoda.

Gdy ekran jest zablokowany, widoczny jest obrazek kłódki.

Możesz dodać pozycję menu Blokada ekranu do głównego menu, dzięki czemu możesz szybko blokować ekran iPoda nano. Zobacz "Dodawanie lub usuwanie pozycji z głównego menu" na stronie 11.

#### Po zablokowaniu ekran iPoda nano można odblokować na dwa sposoby:

- Wciśnij środkowy przycisk, aby wprowadzić kod dla iPoda nano. Użyj kółka do klikania, aby zaznaczać cyfry i środkowego przycisku do ich zatwierdzania. Jeśli wprowadzisz zły kod, blokada pozostanie aktywna. Możesz spróbować ponownie.
- Podłącz iPoda nano do podstawowego komputera, z którym jest używany, a iPod nano automatycznie się odblokuje.

*Uwaga:* Jeśli za pomocą powyższych metod nie udało się odblokować iPoda nano, możesz go wyzerować. Zobacz "Uaktualnianie i przywracanie oprogramowania iPoda" na stronie 74.

#### Jak zmienić ustawiony wcześniej kod?

- 1 Wybierz Dodatki > Blokada ekranu > Wyzeruj.
- 2 Na ekranie wprowadzania kodu wprowadź bieżący kod.
- 3 Na ekranie nowego kodu wprowadź i zatwierdź nowy kod.

Jeśli nie pamiętasz bieżącego kodu, jedynym sposobem na wprowadzenie nowego kodu jest wyzerowanie oprogramowania iPoda nano. Zobacz "Uaktualnianie i przywracanie oprogramowania iPoda" na stronie 74.

## Synchronizowanie kontaktów, kalendarzy i list rzeczy do zrobienia

iPod nano może przechowywać kontakty, wpisy z kalendarza oraz listy rzeczy do zrobienia.

Za pomocą iTunes można synchronizować kontakty i kalendarze pomiędzy iPodem nano, a Książką adresową i programem iCal.

Jeżeli używasz Windows XP i przechowujesz dane kontaktowe w programie Windows Address Book lub Microsoft Outlook 2003 (lub nowszym), możesz synchronizować te informacje z iPoda nano za pomocą iTunes. Jeśli używasz Microsoft Outlook 2003 lub nowszego do zapisków w kalendarzu, możesz też synchronizować kalendarz.

### Jak zsynchronizować kontakty lub dane z kalendarza za pomocą Mac OS X 4.11 lub nowszego?

- 1 Przez podłączenie iPoda nano do komputera,
- 2 Zaznacz iPoda nano na liście źródeł w iTunes, po czym kliknij w kartę Kontakty.
- 3 Wykonaj jedną z poniższych czynności:
  - Jeżeli chcesz zsynchronizować kontakty, w sekcji Kontakty zaznacz "Synchronizuj kontakty Książki adresowej" i wybierz jedną z poniższych opcji:
    - Jeżeli chcesz automatycznie zsynchronizować wszystkie kontakty, zaznacz "wszystkie kontakty".

- Jeżeli chcesz automatycznie zsynchronizować zaznaczone kontakty, włącz "zaznaczone grupy", następnie zaznacz odpowiednie grupy.
- Jeżeli chcesz skopiować zdjęcia kontaktów do iPoda nano (jeśli są dostępne), zaznacz "Dołącz zdjęcia kontaktów".

Gdy klikniesz w Zastosuj, iTunes uaktualni iPoda nano za pomocą wskazanych danych z Książki adresowej.

- Jeżeli chcesz zsynchronizować kalendarze, w sekcji Kalendarze zaznacz "Synchronizuj kalendarze iCal" i wybierz jedną z poniższych opcji:
  - Jeżeli chcesz automatycznie zsynchronizować wszystkie kalendarze, wybierz "wszystkie kalendarze".
  - Jeżeli chcesz automatycznie zsynchronizować zaznaczone kalendarze, wybierz "zaznaczone kalendarze" i zaznacz odpowiednie rzeczy.

Gdy klikniesz w Zastosuj, iTunes uaktualni iPoda nano za pomocą wskazanych danych z kalendarza.

#### Jak synchronizować kontakty i kalendarze za pomocą Windows Address Book lub Microsoft Outlook dla Windows?

- 1 Przez podłączenie iPoda nano do komputera,
- 2 Zaznacz iPoda nano na liście źródeł w iTunes, po czym kliknij w kartę Kontakty.
- 3 Wykonaj jedną z poniższych czynności:
  - Jeżeli chcesz zsynchronizować kontakty, w sekcji Kontakty zaznacz "Synchronizuj kontakty z" i z wyskakującego menu wybierz Windows Address Book lub Microsoft Outlook. Następnie zaznacz informacje, które chcesz zsynchronizować.
  - Jeżeli chcesz zsynchronizować kalendarze z Microsoft Outlook, w sekcji Kalendarze zaznacz "Synchronizuj kalendarze z Microsoft Outlook".
- 4 Kliknij w Zastosuj.

Możesz też dodać dane kontaktów i kalendarza do iPoda nano ręcznie. iPod nano musi być w trybie zewnętrznego dysku (zobacz "Używanie iPoda nano jako zewnętrznego dysku" na stronie 58).

#### Jak ręcznie dodać dane kontaktów?

- 1 Podłącz iPoda nano i otwórz swój ulubiony program do zarządzania kontaktami. Między innymi możesz dodawać kontakty za pomocą programów Palm Desktop, Microsoft Outlook, Microsoft Entourage i Eudora.
- 2 Przeciągnij kontakty z książki adresowej programu do katalogu Contacts w iPodzie nano.

W niektórych przypadkach może zajść potrzeba eksportu kontaktów i przeciągnięcia wyeksportowanego pliku lub plików do katalogu Kontakty. Zajrzyj do dokumentacji programu do zarządzania kontaktami.

#### Jak ręcznie dodać spotkania i inne wpisy z kalendarza?

- 1 Wyeksportuj wpisy kalendarza z używanego programu, który wykorzystuje standardowy format danych iCal (rozszerzenie .ics) lub vCal (rozszerzenie .vcs).
- 2 Przeciągnij pliki do katalogu Calendars w iPodzie nano.

Jeżeli chcesz ręcznie dodać do iPoda nano listy rzeczy do zrobienia, zachowaj je jako plik kalendarza z rozszerzeniem .ics lub .vcs.

#### Jak przeglądać kontakty w iPod nano?

Wybierz Dodatki > Kontakty.

#### Jak sortować kontakty wg imion lub nazwisk?

 Wybierz Ustawienia > Ogólne > Sortuj kontakty, po czym zaznacz sortowanie wg imion lub wg nazwisk.

#### Jak przeglądać kalendarz?

• Wybierz Dodatki > Kalendarze > Wszystkie kalendarze, po czym wybierz kalendarz.

#### Jak przeglądać listę rzeczy do zrobienia?

Wybierz Dodatki > Kalendarze > Do zrobienia.

#### Przechowywanie i przeglądanie notatek

Możesz przechowywać i odczytywać notatki tekstowe na iPodzie nano, jeśli jest on w trybie dysku zewnętrznego (zobacz "Używanie iPoda nano jako zewnętrznego dysku" na stronie 58).

- 1 Zachowaj dokument w dowolnym programie edytora tekstu jako plik tekstowy (.txt).
- 2 Umieść plik w katalogu Notes w iPodzie nano.

#### Jak przeglądać notatki?

Wybierz Dodatki > Notatki.

#### Nagrywanie notatek głosowych

Możesz nagrywać notatki głosowe za pomocą opcjonalnego mikrofonu przeznaczonego dla iPoda nano (listę sklepów, w których można kupić akcesoria do iPoda znajdziesz na stronie www.apple.com/pl/ipodstore). Możesz umieszczać znaczniki rozdziałów podczas nagrywania, przechowywać nagrane notatki w iPodzie nano i synchronizować je z komputerem, a także oznaczać je etykietami.

Nagranie nie może być dłuższe niż dwie godziny. Jeśli nagrywasz przez ponad dwie godziny, iPod nano automatycznie rozpoczyna nową notatkę głosową, aby kontynuować nagranie.

#### Jak nagrać głos?

1 Podłącz mikrofon do złącza Docka w iPodzie nano.

W głównym menu pojawi się pozycja "Notatki głosowe".

- 2 Wybierz "Nagrywaj", aby rozpocząć nagrywanie notatki głosowej.
- 3 Mów do mikrofonu z odległości kilkunastu centymetrów. Jeżeli chcesz wstrzymać nagrywanie, wciśnij przycisk Menu.

Wybierz "Wznów", aby kontynuować wstrzymane nagrywanie.

4 Gdy skończysz, wciśnij przycisk Menu, a następnie wybierz "Zatrzymaj i zachowaj". Nagrania zachowywane są według daty i czasu.

#### Jak ustawić znaczniki rozdziałów?

 Gdy chcesz umieścić znacznik rozdziału, wciśnij środkowy przycisk w trakcie nagrywania.

Podczas odtwarzania możesz szybko przejść do kolejnego rozdziału, wciskając przycisk Następny/Przewiń do przodu. Jednokrotne wciśnięcie przycisku Poprzedni/Przewiń do tyłu spowoduje przejście do początku bieżącego rozdziału, natomiast dwukrotne wciśnięcie tego przycisku — do początku poprzedniego rozdziału.

#### Jak oznaczyć nagranie?

- 1 Wybierz Notatki głosowe > Nagrania, po czym wybierz zachowane nagranie.
- 2 Wybierz Etykieta, a następnie wybierz etykietę, którą chcesz przypisać do nagrania.

Możesz oznaczyć nagranie jako podcast, wywiad, wykład, pomysł, spotkanie lub notatkę. Jeżeli chcesz usunąć etykietę z notatki, wybierz "brak".

#### Jak odtworzyć nagranie?

• Wybierz "Notatki głosowe" z głównego menu. Następnie wybierz nagranie.

Pozycja "Notatki głosowe" nie będzie widoczna, jeżeli do iPoda nano nie był nigdy wcześniej podłączany mikrofon.

#### Jak zsynchronizować notatki głosowe z komputerem?

Notatki głosowe są zachowywane w iPodzie w formacie WAV i umieszczane w katalogu Nagrania. Jeśli iPod nano jest w trybie dysku, możesz przeciągnąć notatki głosowe z tego katalogu, aby je skopiować.

Jeżeli włączona jest automatyczna synchronizacja iPoda nano (zobacz "Automatyczne synchronizowanie muzyki" na stronie 30), po podłączeniu go do komputera notatki głosowe zostaną automatycznie zsynchronizowane jako nowy album w iTunes i usunięte z pamięci iPoda nano. Na liście źródeł w iTunes pojawi się wówczas nowa lista, zatytułowana "Notatki głosowe".

#### Korzystanie z komunikatów głosowych

iPod nano pozwala na korzystanie z menu głosowego, dzięki któremu osoby mające kłopoty ze wzrokiem będą mogły łatwiej posługiwać się urządzeniem.

Komunikaty głosowe muszą zostać wcześniej wygenerowane przez iTunes za pomocą systemowego modułu syntezy mowy lub programu innej firmy. Funkcja ta współpracuje tylko z niektórymi programami syntezy mowy. Obsługiwane są tylko niektóre języki.

Przed włączeniem komunikatów głosowych w iPodzie nano trzeba uaktywnić je w iTunes.

#### Jak włączyć menu głosowe w iTunes?

- 1 Podłącz iPoda nano do komputera.
- 2 Zaznacz iPoda nano na liście źródeł w iTunes, po czym kliknij w kartę Ogólne.
- 3 Zaznacz opcję "Włącz menu mówione dla większej dostępności".

Opcja ta będzie domyślnie zaznaczona, jeżeli w systemie Mac OS X włączona jest funkcja VoiceOver (w preferencjach uniwersalnego dostępu).

4 Kliknij w Zastosuj.

Po zsynchronizowaniu iPoda nano z iTunes menu głosowe zostaną włączone i uaktywnione. Synchronizacja iPoda nano trwa dłużej, gdy włączone są menu głosowe.

#### Jak wyłączyć menu głosowe iPoda nano?

Wybierz Ustawienia > Menu głosowe. Następnie wybierz "wył.".

Jeżeli chcesz ponownie włączyć panel podglądu, wybierz Ustawienia > Ogólne > Panel podglądu, po czym wybierz "wł.".

*Uwaga:* Opcja "Menu głosowe" pojawia się w ustawieniach iPoda nano tylko wtedy, gdy została ona włączona w iTunes.

#### Więcej informacji o akcesoriach do iPoda nano

Istnieje wiele różnych akcesoriów przeznaczonych dla iPoda nano. Niektóre są do niego dołączone. Jeżeli chcesz kupić akcesoria do iPoda nano, otwórz stronę www.apple.com/pl/ipodstore.

Dostępne akcesoria:

- słuchawki Apple z pilotem i mikrofonem,
- słuchawki kanałowe Apple z pilotem i mikrofonem,
- Nike + iPod Sport Kit,
- stacja dokująca Apple Universal Dock,
- przewód Apple Component AV,

- przewód Apple Composite AV,
- zestaw Apple AV Connection Kit,
- ładowarka Apple USB,
- ładowarka Apple USB/FireWire,
- słuchawki kanałowe do iPoda,
- pilot iPod Radio Remote,
- zestaw podróżny adapterów do gniazd elektrycznych World Travel Adapter Kit,
- etui iPod Socks,
- słuchawki iPod Earphones,
- akcesoria innych firm, takie jak głośniki, słuchawki, futerały, przejściówki do samochodu, zasilacze itd.

#### Jak korzystać ze słuchawek dołączonych do iPoda nano?

 Umieść wtyczkę w porcie słuchawek odtwarzacza. Każdą ze słuchawek włóż do ucha w sposób pokazany na rysunku poniżej.

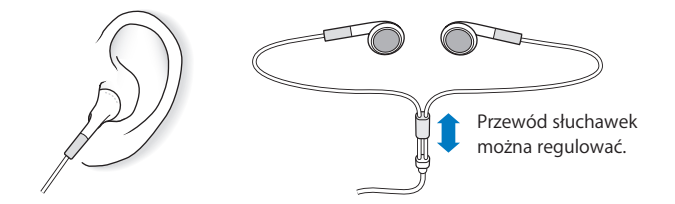

**OSTRZEŻENIE:** Używanie słuchawek przy wysokim poziomie głośności może spowodować trwałe uszkodzenie słuchu. Przystosowanie się po pewnym czasie do wyższego poziomu głośności powoduje odbieranie dźwięku jako normalnego, nadal jednak może postępować uszkadzanie słuchu. W przypadku pojawienia się dzwonienia w uszach, należy przerwać słuchanie muzyki i sprawdzić słuch. Im głośniejsza muzyka, tym szybciej może dojść do uszkodzenia słuchu. Eksperci zalecają ochronę słuchu przez:

- ograniczenie czasu używania słuchawek przy wysokiej głośności,
- unikanie zwiększania głośności w celu zagłuszenia hałasu otoczenia,
- zmniejszenie głośności, jeżeli nie można słyszeć osób mówiących w pobliżu.

Informacje o ustawianiu limitu maksymalnej głośności w iPodzie znajdziesz w części "Określanie maksymalnej głośności" na stronie 43.

### Porady i usuwanie problemów

# Większość problemów z iPodem nano można szybko rozwiązać stosując się do rad zawartych w niniejszym rozdziale.

#### 5 zasad: Zerowanie, Ponowna próba, Ponowne uruchomienie, Ponowna instalacja, Przywrócenie

Zapamiętaj powyższe zasady na wypadek, gdy będziesz mieć problem z iPodem nano. Wykonuj te kroki kolejno, aż problem zostanie rozwiązany. Jeśli żaden z poniższych sposobów nie pomoże, należy przeczytać informacje dotyczące określonego problemu.

- Wyzeruj iPoda nano. Zobacz "Wskazówki ogólne", poniżej.
- Spróbuj ponownie z innym gniazdem USB, jeśli nie widzisz iPoda nano w iTunes.
- Uruchom ponownie swój komputer i sprawdź, czy masz zainstalowane najnowsze oprogramowanie.
- Ponownie zainstaluj iTunes (najnowszą wersję dostępną w Internecie).
- *Przywróć* iPoda nano. Zobacz "Uaktualnianie i przywracanie oprogramowania iPoda" na stronie 74.

#### Wskazówki ogólne

Większość problemów z iPodem nano może być rozwiązanych przez wyzerowanie urządzenia. Najpierw sprawdź, czy bateria iPoda nano jest naładowana.

#### Jak wyzerować iPoda nano?

- 1 Włącz i wyłącz przełącznik blokady (przestaw go na HOLD, po czym przełącz z powrotem).
- 2 Wciśnij i przytrzymaj przyciski Menu i środkowy przez co najmniej 6 sekund, aż pojawi się logo Apple.

#### Gdy iPod nano nie chce się włączyć lub nie odpowiada

• Sprawdź, czy przełącznik blokady nie znajduje się w położeniu HOLD.

- Bateria iPoda nano może wymagać ładowania. Podłącz iPoda nano do komputera lub do zasilacza Apple USB Power Adapter i naładuj baterię. Sprawdź, czy na ekranie iPoda nano widnieje ikona błyskawicy, potwierdzająca że iPod nano jest ładowany. Jeżeli chcesz naładować baterię, podłącz iPoda nano do gniazda USB 2.0 w komputerze.
- Wypróbuj pięć powyższych zasad, jedna po drugiej, aż iPod nano odpowie.

#### Jeżeli chcesz odłączyć iPoda nano, ale na ekranie widać komunikat "Podłączony" lub "Trwa synchronizacja"

- Jeśli iPod nano synchronizuje muzykę, poczekaj aż operacja się zakończy.
- Zaznacz iPoda nano na liście źródeł w iTunes i kliknij w przycisk Wysuń (▲).
- Jeśli iPod nano zniknie z listy urządzeń na liście źródeł w iTunes, ale nadal widzisz komunikat "Nie odłączaj" lub "Synchronizuję" na ekranie iPoda nano, odłącz go.
- Jeśli iPod nano nie zniknął z listy urządzeń na liście źródeł w iTunes, przeciągnij ikonę iPoda nano z biurka do Kosza (jeśli używasz Macintosha) lub, jeśli używasz Windows, wysuń urządzenie w oknie Mój komputer bądź kliknij w ikonę bezpiecznego usuwania sprzętu w zasobniku systemowym i wybierz Wysuń iPoda nano. Jeśli nadal widzisz komunikat "Nie odłączaj" bądź "Synchronizuję", uruchom ponownie komputer i wysuń jeszcze raz iPoda nano.

#### Gdy iPod nano nie odtwarza muzyki

- Sprawdź, czy przełącznik blokady nie znajduje się w położeniu HOLD.
- Sprawdź, czy wtyczka słuchawek jest całkowicie wsunięta.
- Upewnij się, czy głośność jest ustawiona właściwie. Mógł zostać ustawiony limit maksymalnej głośności. Możesz go zmienić lub usunąć wybierając Ustawienia > Limit głośności. Zobacz "Określanie maksymalnej głośności" na stronie 43.
- iPod nano może być w trybie pauzy. Naciśnij przycisk Odtwarzaj/Pauza.
- Sprawdź, czy używasz iTunes 8.0 lub nowszej wersji (do pobrania ze strony www.apple.com/pl/ipod/start). Utwory kupione w iTunes Store za pomocą wcześniejszych wersji iTunes nie będą się odtwarzać w iPodzie nano, jeśli nie uaktualnisz iTunes.
- Jeśli używasz iPod Universal Dock, sprawdź czy iPod nano jest prawidłowo włożony do Docka i czy wszystkie przewody są prawidłowo podłączone.

#### Gdy po podłączeniu iPoda nano do komputera nic się nie dzieje

- Upewnij się, że masz zainstalowaną najnowszą wersję iTunes pobraną ze strony www.apple.com/pl/ipod/start.
- Spróbuj podłączyć iPoda do innego gniazda USB w komputerze.

*Uwaga:* Zaleca się podłączanie iPoda nano do gniazda USB 2.0. USB 1.1 jest znacznie wolniejsze od USB 2.0. Jeżeli komputer Windows PC nie posiada gniazda USB 2.0, w niektórych przypadkach możesz kupić i zainstalować kartę USB. Więcej informacji możesz znaleźć na stronie www.apple.com/pl/ipod.

- iPod nano może wymagać wyzerowania (zobacz na stronie 69).
- Jeśli podłączasz iPoda nano do komputera przenośnego za pomocą przewodu iPod Dock Connector-USB 2.0, podłącz komputer do źródła zasilania przed podłączeniem iPoda nano.
- Sprawdź, czy komputer i oprogramowanie spełniają minimalne wymagania systemowe. Zobacz "Gdy chcesz sprawdzić wymagania sprzętowe" na stronie 73.
- Sprawdź wszystkie przewody połączeniowe. Odłącz wszystkie przewody, aby upewnić się, czy w gniazdach USB nie znajduje się żaden obcy obiekt. Ponownie podłącz ostrożnie przewody. Zwróć uwagę na prawidłowe ustawienie wtyczek. Mogą być one podłączone tylko w jednym położeniu.
- Spróbuj uruchomić ponownie komputer.
- Jeśli żadna z powyższych wskazówek nie rozwiązuje problemów, może być konieczne przywrócenie oryginalnego oprogramowania iPoda nano. Zobacz "Uaktualnianie i przywracanie oprogramowania iPoda" na stronie 74.

#### Gdy iPod nano wyświetla komunikat "Podłącz do ładowarki"

Ten komunikat może się pojawić, jeśli iPod nano ma bardzo niski poziom baterii i iPod nano musi być naładowany, zanim połączy się z komputerem. Jeżeli chcesz naładować baterię, podłącz iPoda nano do gniazda USB 2.0 w komputerze.

Pozostaw iPoda nano podłączonego do komputera, aż komunikat o niskim stanie baterii zniknie i iPod nano pojawi się w iTunes lub w Finderze. W zależności od stopnia rozładowania baterii ładowanie iPoda nano może potrwać do 30 minut, zanim będzie można go uruchomić.

Jeżeli chcesz szybciej naładować iPoda nano, użyj opcjonalnego zasilacza Apple USB Power Adapter.

## Gdy iPod nano wyświetla komunikat o konieczności przywrócenia ustawień za pomocą iTunes

- Sprawdź, czy w komputerze posiadasz najnowszą wersję iTunes (możesz ją pobrać z www.apple.com/pl/ipod/start).
- Podłącz iPoda nano do komputera. Gdy iTunes otworzy się, wykonaj instrukcje z ekranu, aby przywrócić oprogramowanie iPoda nano.
- Jeśli przywrócenie oprogramowania iPoda nano nie rozwiąże problemu, iPod nano może wymagać naprawy. Naprawę możesz zamówić na stronie www serwisu i pomocy technicznej iPoda: www.apple.com/pl/support/ipod

#### Gdy utwory i dane synchronizowane są wolniej przez złącze USB 2.0

 Jeśli synchronizujesz dużą liczbę utworów lub danych przez USB 2.0 i bateria iPoda nano jest rozładowana, iPod nano synchronizuje dane z mniejszą prędkością, aby na dłużej zachować poziom baterii.  Jeśli chcesz synchronizować z większą prędkością, możesz zatrzymać synchronizację, pozostawić iPoda nano podłączonego, aby się naładował lub podłączyć go do opcjonalnego zasilacza iPod USB 2.0 Power Adapter. Pozwól ładować się baterii iPoda nano przez około godzinę, po czym wznów synchronizację muzyki lub danych.

#### Jeśli nie możesz dodać utworu lub innej rzeczy do iPoda nano

Utwór może być zakodowany w formacie nieobsługiwanym przez iPoda nano. Oto formaty dźwiękowe, obsługiwane przez iPoda nano. Obejmują one również formaty dla książek audio i podcastów:

- AAC (M4A, M4B, M4P do 320 Kb/s),
- Apple Lossless (format dźwięku wysokiej jakości z kompresją),
- MP3 (do 320 Kb/s),
- MP3 Variable Bit Rate (VBR),
- WAV,
- AA (audible.com spoken word, formaty 2, 3 i 4),
- AIFF.

Utwór w formacie Apple Lossless zachowuje dźwięk o jakości CD, ale zajmuje tylko ok. połowy miejsca na nośniku w porównaniu z plikami AIFF lub WAV. Ten sam utwór zakodowany w formacie AAC lub MP3 zajmuje jeszcze mniej miejsca. Pliki muzyczne importowane z CD przy użyciu iTunes są domyślnie przekształcane do formatu AAC.

Za pomocą iTunes dla Windows można przekształcić niechronione pliki WMA do formatu AAC lub MP3. Może to być przydatne w przypadku posiadania biblioteki z muzyką zakodowaną w formacie WMA.

iPod nano nie obsługuje formatu WMA, MPEG Layer 1, plików dźwiękowych MPEG Layer 2 ani plików z witryny audible.com typu "format 1".

Jeśli masz utwór w iTunes, nieobsługiwany przez iPoda nano, możesz przekształcić go w format obsługiwany przez iPoda nano. Więcej informacji znajdziesz w Pomocy iTunes.

## Gdy iPod nano wyświetla komunikat "Podłącz do iTunes, aby włączyć funkcję Genius":

Funkcja Genius nie została włączona w iTunes lub po jej włączeniu iPod nano nie został zsynchronizowany. Zobacz "Korzystanie z funkcji Genius w iTunes" na stronie 26.

## Gdy iPod nano wyświetla komunikat "Genius nie jest dostępny dla wybranego utworu":

Funkcja Genius jest włączona, ale nie rozpoznaje ona wybranego utworu. Nowe utwory dodawane są do bazy iTunes Store cały czas, możesz więc spróbować użyć tego utworu ponownie za jakiś czas.

#### **Gdy przypadkowo włączysz w iPodzie nano nieznany język** To ustawienie można wyzerować.
- 1 Naciśnij i przytrzymaj Menu, aż pojawi się menu główne.
- 2 Wybierz szóstą rzecz menu (Ustawienia).
- 3 Wybierz ostatnią rzecz menu (Wyzeruj ustawienia).
- 4 Wybierz lewą pozycję (Wyzeruj) i zaznacz język.

Inne ustawienia iPoda nano, takie jak powtarzanie utworów, są również zerowane.

*Uwaga:* Jeśli dodasz lub usuniesz pozycje z głównego menu iPoda nano (zobacz "Dodawanie lub usuwanie pozycji z głównego menu" na stronie 11), menu Ustawienia może się znaleźć w innym miejscu. W przypadku problemów ze znalezieniem pozycji "Wyzeruj ustawienia" możesz przywrócić oprogramowanie iPoda nano i wybrać język, który rozumiesz. Zobacz "Uaktualnianie i przywracanie oprogramowania iPoda" na stronie 74.

#### Gdy na ekranie TV nie widać filmów ani zdjęć

- Musisz użyć przewodów typu RCA dla iPoda nano, takich jak Apple Component lub Apple Composite, aby podłączyć iPoda nano do telewizora. Inne podobne przewody typu RCA nie będą działały.
- Sprawdź, czy w telewizorze jest ustawione wyświetlanie obrazów z odpowiedniego źródła wejściowego (zajrzyj do dokumentacji telewizora).
- Sprawdź, czy wszystkie przewody są prawidłowo podłączone (zobacz "Oglądanie wideo na ekranie telewizora, podłączonego do iPoda nano" na stronie 49).
- Upewnij się, czy żółty koniec przewodu Apple Composite AV jest podłączony do wejścia wideo w telewizorze.
- Jeśli chcesz oglądać wideo, wybierz Wideo > Ustawienia wideo, po czym ustaw Wyjście TV na "wł." i spróbuj ponownie. Jeśli chcesz obejrzeć pokaz slajdów, wybierz Zdjęcia > Ustawienia pokazu slajdów i ustaw Wyjście TV na "wł.", po czym spróbuj ponownie.
- Jeśli to nie zadziała, wybierz Wideo > Ustawienia Wideo (dla wideo) lub Zdjęcia > Ustawienia (dla pokazu slajdów) i przestaw Sygnał TV na PAL lub NTSC, w zależności od posiadanego telewizora. Wypróbuj oba ustawienia.

#### Gdy chcesz sprawdzić wymagania sprzętowe

Co jest potrzebne do korzystania z iPod nano?

- Jedna z poniższych konfiguracji sprzętowych:
  - Macintosh z gniazdem USB 2.0,
  - komputer PC z Windows z gniazdem USB 2.0 lub z zainstalowaną kartą USB 2.0,
- jeden z poniższych systemów operacyjnych:
  - Mac OS X 10.4.11 lub nowszy
  - Windows Vista
  - Windows XP Home / Professional z dodatkiem Service Pack 3 lub nowszym
- iTunes 8.0 lub nowszy (iTunes można pobrać ze strony www.apple.com/pl/ipod/start)

*Jeśli komputer z systemem Windows nie ma gniazda USB 2.0,* możesz kupić i zainstalować kartę USB 2.0. Więcej informacji o przewodach i kompatybilnych kartach USB możesz znaleźć na stronie www.apple.com/pl/ipod.

Na Macintoshu, do dodawania zdjęć i albumów do iPoda nano zalecane jest iPhoto 6 lub nowsze. To oprogramowanie jest opcjonalne. Na niektórych komputerach iPhoto jest zainstalowane domyślnie. Zajrzyj do katalogu Programy.

Na komputerze PC z systemem Windows, iPod nano może automatycznie synchronizować kolekcje zdjęć z programu Adobe Photoshop Album 2.0 (lub nowszego) oraz Adobe Photoshop Elements 4.0 (lub nowszego), dostępnych na www.adobe.com. To oprogramowanie jest opcjonalne.

Zarówno na komputerze Mac jak i na PC z Windows iPod nano może synchronizować zdjęcia z katalogów na twardym dysku twojego komputera.

## Gdy chcesz używać iPoda nano z komputerem Mac oraz komputerem z systemem Windows

Jeśli używasz iPoda nano z komputerem Mac i chcesz używać go z Windows, musisz przywrócić oprogramowanie iPoda w wersji dla Windows (zobacz "Uaktualnianie i przywracanie oprogramowania iPoda" na stronie 74 poniżej). Przywracanie oprogramowania iPoda powoduje wymazanie wszystkich danych z iPoda nano, w tym również wszystkich utworów.

Nie możesz przejść z używania iPoda nano z komputerem Mac na używanie z Windows bez wymazania wszystkich danych w iPodzie nano.

#### Gdy zablokujesz ekran iPoda nano i nie możesz go odblokować

Jeśli podłączysz iPoda nano do komputera, który jest autoryzowany do współpracy z nim, iPod nano automatycznie się odblokuje. Jeśli komputer autoryzowany do współpracy z iPodem nano jest niedostępny, możesz podłączyć iPoda nano do innego komputera i użyć iTunes do przywrócenia oprogramowania iPoda. Więcej informacji znajdziesz w następnej części.

Jeśli chcesz zmienić kod blokujący ekran i nie pamiętasz dotychczasowego kodu, również musisz przywrócić oprogramowanie iPoda.

#### Uaktualnianie i przywracanie oprogramowania iPoda

Do uaktualnienia lub przywrócenia oprogramowania iPoda należy użyć iTunes. Zaleca się uaktualnienie iPoda nano do najnowszej wersji oprogramowania. Możesz też przywrócić oprogramowanie, co przywróci iPoda nano do jego oryginalnego stanu.

• *Jeśli wybierzesz uaktualnienie,* oprogramowanie zostanie zaktualizowane, ale utwory i ustawienia pozostaną niezmienione.

 Jeśli wybierzesz przywracanie, wszystkie dane z iPoda nano zostaną wymazane, łącznie z utworami muzycznymi, wideo, plikami, kontaktami, zdjęciami, wpisami kalendarza i innymi danymi. Wszystkie ustawienia iPoda nano zostaną przywrócone do oryginalnych wartości.

#### Jak uaktualnić lub przywrócić oprogramowanie iPoda nano?

- 1 Upewnij się, czy masz połączenie z Internetem oraz zainstalowaną najnowszą wersję iTunes ze strony www.apple.com/pl/ipod/start.
- 2 Podłącz iPoda nano do komputera.
- 3 Zaznacz iPoda nano na liście źródeł w iTunes, po czym kliknij w kartę Ogólne.

W części Wersja znajdziesz informację o tym, czy iPod nano ma zainstalowaną najnowszą wersję oprogramowania.

- 4 Kliknij w Uaktualnij, aby zainstalować najnowszą wersję oprogramowania.
- 5 Jeśli to konieczne, kliknij w "Odtwórz", aby odtworzyć oryginalne ustawienia iPoda nano. Spowoduje to wymazanie wszystkich danych z iPoda nano. Zakończ proces przywracania, postępując według instrukcji wyświetlanych na ekranie.

## Bezpieczeństwo i czyszczenie

# Przeczytaj poniższe ważne informacje, dotyczące bezpieczeństwa i obsługi iPodów firmy Apple.

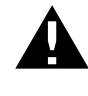

W celu uniknięcia uszkodzenia ciała, przeczytaj wszystkie poniższe informacje dotyczące bezpieczeństwa oraz instrukcje obsługi, zanim zaczniesz używać iPoda.

Przechowuj *Podręcznik bezpieczeństwa iPoda* oraz *Przegląd funkcji* iPoda w łatwo dostępnym miejscu.

## Ważne informacje dotyczące bezpieczeństwa

**OSTRZEŻENIE:** Postępowanie niezgodne z instrukcją może spowodować pożar, porażenie prądem, uraz lub uszkodzenie sprzętu.

**Postępowanie z iPodem** Nie wyginaj, nie rzucaj, nie zgniataj, nie dziuraw, nie spalaj ani nie otwieraj iPoda.

Unikanie wody i wilgoci Nie używaj iPoda w deszczu lub w pobliżu zbiorników z wodą i w innych wilgotnych miejscach. Uważaj, aby nie zabrudzić iPoda jedzeniem lub płynami. Jeśli iPod ulegnie zamoczeniu, odłącz wszystkie przewody, wyłącz iPoda i przesuń przełącznik blokady (jeśli jest dostępny) w pozycję HOLD, po czym wyczyść i pozwól wyschnąć, zanim włączysz ponownie.

Naprawianie iPoda Nigdy nie należy próbować samodzielnie naprawiać iPoda. iPod nie zawiera żadnych części, które mogą być wymieniane przez użytkownika. Informacje o serwisie znajdziesz w iTunes: wybierz Pomoc iPoda z menu Pomoc lub otwórz witrynę www.apple.com/pl/support/ipod. Ładowalna bateria iPod może być wymieniana wyłącznie w autoryzowanym serwisie. Więcej informacji o bateriach znajdziesz na stronie www.apple.com/pl/batteries. Używanie zasilacza Apple USB Power Adapter (dostępnego oddzielnie) Jeśli używasz zasilacza Apple USB Power Adapter (sprzedawanego oddzielnie na www.apple.com/pl/ ipodstore) do ładowania iPoda, upewnij się, czy zasilacz jest w pełni złożony przed podłączeniem go do gniazda z prądem. Następnie włóż zasilacz Apple USB pewnie do gniazda. Nie podłączaj i nie odłączaj zasilacza Apple USB wilgotnymi rękami. Do ładowania iPoda nie używaj żadnego innego zasilacza niż oryginalny zasilacz Apple iPod.

Podczas normalnego używania zasilacz iPod USB Power Adapter może się nagrzewać. Podczas ładowania iPoda należy zapewnić zasilaczowi odpowiednią wentylację i zachować ostrożność.

Odłącz zasilacz iPod USB Power Adapter w następujących przypadkach:

- przewód lub wtyczka są uszkodzone,
- zasilacz miał kontakt z deszczem, płynem lub nadmierną wilgocią,
- · obudowa zasilacza została uszkodzona,
- podejrzewasz, że zasilacz wymaga naprawy,
- chcesz wyczyścić zasilacz.

Unikanie uszkodzeń słuchu Używanie słuchawek przy wysokim poziomie głośności może spowodować trwałe uszkodzenie słuchu. Ustaw głośność na bezpiecznym poziomie. Przystosowanie się po pewnym czasie do wyższego poziomu głośności powoduje odbieranie dźwięku jako normalnego, nadal jednak może postępować uszkadzanie słuchu. W przypadku pojawienia się dzwonienia w uszach, należy przerwać słuchanie muzyki i sprawdzić słuch. Im głośniejsza muzyka, tym szybciej może dojść do uszkodzenia słuchu. Eksperci zalecają ochronę słuchu przez:

- ograniczenie czasu używania słuchawek przy wysokiej głośności,
- unikanie zwiększania głośności w celu zagłuszenia hałasu otoczenia,
- zmniejszenie głośności, jeżeli nie można słyszeć osób mówiących w pobliżu.

Informacje o ustawianiu limitu maksymalnej głośności w iPodzie znajdziesz w części "Określanie maksymalnej głośności" na stronie 43.

Bezpieczne korzystanie ze słuchawek Używanie słuchawek podczas prowadzenia pojazdu nie jest zalecane, a nawet jest zabronione w niektórych krajach. Podczas prowadzenia pojazdu należy zachować ostrożność. Przerwij używanie iPoda, jeśli stwierdzisz, że rozprasza to twoją uwagę podczas obsługi pojazdu lub wykonywania innej czynności, która wymaga pełnej uwagi.

Unikanie napadów padaczki, utraty przytomności i przemęczenia wzroku Jeśli zdarzają ci się ataki padaczki, utraty przytomności lub jeśli takie przypadki zdarzały się twoim krewnym, skonsultuj się z lekarzem przed używaniem gier wideo w iPodzie (o ile są dostępne). Przerwij używanie i skonsultuj się z lekarzem, jeśli pojawią się konwulsje, drgawki oczu lub mięśni, utrata świadomości, niekontrolowane ruchy lub utrata orientacji. Podczas oglądania wideo lub grania na iPodzie (o ile są dostępne) unikaj długiego czasu używania odtwarzacza lub rób przerwy, by zapobiec zmęczeniu oczu.

#### Ważne informacje o obsłudze iPoda

*PAMIĘTAJ*: Niestosowanie się do poniższych instrukcji obsługi może doprowadzić do uszkodzenia iPoda lub innych rzeczy.

**Przenoszenie iPoda** iPod zawiera wrażliwe części, w tym, w niektórych przypadkach, twardy dysk. Nie zginaj, nie rzucaj, ani nie zgniataj iPoda. Jeśli chcesz zapobiec porysowaniu obudowy iPoda, możesz użyć jednego z licznych futerałów, sprzedawanych oddzielnie.

Używanie wtyczek i gniazd Nigdy nie wciskaj na siłę wtyczki do gniazda. Sprawdź, czy w gnieździe nie ma przeszkody. Jeśli wtyczka i gniazdo nie dają się łatwo połączyć, prawdopodobnie nie pasują do siebie. Upewnij się, że wtyczka pasuje do gniazda i jest właściwie ustawiona względem gniazda.

**Przechowywanie i używanie iPoda w odpowiedniej temperaturze** Używaj iPoda w temperaturze od 0° do 35° C. Czas pracy iPoda może ulec skróceniu w niskiej temperaturze.

Przechowuj iPoda w temperaturze od -20° do 45° C. Nie zostawiaj iPoda w samochodzie, ponieważ temperatura w zaparkowanych samochodach może przekroczyć bezpieczny przedział.

Gdy używasz iPoda lub ładujesz baterię, normalnym zjawiskiem może być nagrzewanie się iPoda. Obudowa iPoda działa jak powierzchnia chłodząca, która przekazuje ciepło z wnętrza urządzenia do chłodniejszego otoczenia.

Czyszczenie obudowy iPoda Przed czyszczeniem iPoda odłącz przewody, wyłącz iPoda i przestaw przełącznik blokady (jeśli jest dostępny) na pozycję HOLD. Używaj wilgotnej, miękkiej i pozbawionej ostrych włókien szmatki. Nie pozwól, aby wilgoć przedostała się do jego wnętrza. Do czyszczenia iPoda nie używaj płynów do mycia szyb, lub środków czystości, aerozoli, rozpuszczalników, alkoholu, amoniaku ani środków do szorowania.

**Pozbywanie się iPoda we właściwy sposób** Informacje na temat właściwego pozbywania się iPoda, łącznie z informacjami o zgodności z przepisami znajdziesz w części "Regulatory Compliance Information" na stronie 80.

# Więcej informacji, serwis i wsparcie techniczne

# Więcej informacji o używaniu iPoda nano możesz znaleźć w pomocy ekranowej i na stronach www.

Poniższa tabela podaje adresy, pod którymi można znaleźć więcej informacji o oprogramowaniu iPoda i pomocy technicznej.

| Temat                                                                                       | Sposób wykonania                                                                                                    |  |  |
|---------------------------------------------------------------------------------------------|----------------------------------------------------------------------------------------------------|--|--|
| Serwis i pomoc techniczna,<br>dyskusje, podręczniki i<br>pobieranie oprogramowania<br>Apple | ldź do: www.apple.com/pl/support/ipodnano                                                                                                    |  |  |
| Korzystanie z iTunes                                                                        | Otwórz iTunes i wybierz Pomoc > Pomoc iTunes.<br>W niektórych krajach dostępny jest internetowy poradnik dla<br>użytkowników iTunes. Znajdziesz go na: www.apple.com/pl/<br>support/itunes                                      |  |  |
| Korzystanie z iPhoto (w<br>systemie Mac OS X)                                               | Otwórz iPhoto i wybierz Pomoc > Pomoc iPhoto.                                                                                                    |  |  |
| Korzystanie z iCal (w systemie<br>Mac OS X)                                                 | Otwórz iCal i wybierz Pomoc > Pomoc iCal.                                                                                                    |  |  |
| Najnowsze informacje<br>o iPodzie nano                                                      | ldź do: www.apple.com/pl/ipodnano                                                                                                    |  |  |
| Rejestrowanie iPoda nano                                                                    | W celu zarejestrowania iPoda nano zainstaluj iTunes na komputerze i podłącz iPoda nano.                                                                                                    |  |  |
| Sprawdzanie numeru seryjnego<br>iPoda nano                                                  | Zajrzyj na tylną ściankę iPoda nano lub wybierz Ustawienia ><br>Informacje i wciśnij środkowy przycisk. W iTunes (jeśli iPod nano<br>jest podłączony do komputera) zaznacz go na liście źródeł i kliknij<br>w kartę Ustawienia. |  |  |
| Uzyskiwanie usługi<br>gwarancyjnej                                                          | Najpierw skorzystaj z rad podanych w tym podręczniku, następnie<br>w pomocy ekranowej i zasobach www. Następnie idź<br>do: www.apple.com/pl/support/ipodnano/service                                                            |  |  |

#### **Regulatory Compliance Information**

#### **FCC Compliance Statement**

This device complies with part 15 of the FCC rules. Operation is subject to the following two conditions: (1) This device may not cause harmful interference, and (2) this device must accept any interference received, including interference that may cause undesired operation. See instructions if interference to radio or TV reception is suspected.

#### Radio and TV Interference

This computer equipment generates, uses, and can radiate radio-frequency energy. If it is not installed and used properly—that is, in strict accordance with Apple's instructions—it may cause interference with radio and TV reception.

This equipment has been tested and found to comply with the limits for a Class B digital device in accordance with the specifications in Part 15 of FCC rules. These specifications are designed to provide reasonable protection against such interference in a residential installation. However, there is no guarantee that interference will not occur in a particular installation.

You can determine whether your computer system is causing interference by turning it off. If the interference stops, it was probably caused by the computer or one of the peripheral devices.

If your computer system does cause interference to radio or TV reception, try to correct the interference by using one or more of the following measures:

- Turn the TV or radio antenna until the interference stops.
- Move the computer to one side or the other of the TV or radio.
- Move the computer farther away from the TV or radio.
- Plug the computer in to an outlet that is on a different circuit from the TV or radio. (That is, make certain the computer and the TV or radio are on circuits controlled by different circuit breakers or fuses.)

If necessary, consult an Apple Authorized Service Provider or Apple. See the service and support information that came with your Apple product. Or, consult an experienced radio/TV technician for additional suggestions.

*Important:* Changes or modifications to this product not authorized by Apple Inc. could void the EMC compliance and negate your authority to operate the product.

This product was tested for EMC compliance under conditions that included the use of Apple peripheral devices and Apple shielded cables and connectors between system components.

It is important that you use Apple peripheral devices and shielded cables and connectors between system components to reduce the possibility of causing interference to radios, TV sets, and other electronic devices. You can obtain Apple peripheral devices and the proper shielded cables and connectors through an Apple Authorized Reseller. For non-Apple peripheral devices, contact the manufacturer or dealer for assistance.

Responsible party (contact for FCC matters only): Apple Inc. Corporate Compliance 1Infinite Loop, M/S 26-A Cupertino, CA 95014-2084

#### Industry Canada Statement

This Class B device meets all requirements of the Canadian interference-causing equipment regulations.

Cet appareil numérique de la classe B respecte toutes les exigences du Règlement sur le matériel brouilleur du Canada.

#### VCCI Class B Statement

情報処理装置等電波障害自主規制について

```
この装置は、情報処理装置等電波障害自主規制協議
会 (VCC)の基準に基づくクラス B 情報技術装置で
す。この装置は家庭環境で使用されることを目的と
していますが、この装置がラジオやテレビジョン受
信機に近接して使用されると、受信障害を引き起こ
すことがあります。
取扱説明書に従って正しい取扱をしてください。
```

#### Korea Class B Statement

B급 기기용 경고문

B급 기기 (가정용 정보통신기기) 이 기기는 가정용으로 전자파적합등록을 한 기기로서 주거지역에서는 물론 모든지역에서 사용할 수 있습니다.

Russia

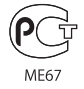

#### Unia Europejska

CE

#### 中国

| 有毒或<br>有害物质     | 零部件 |     |    |    |  |
|-----------------|-----|-----|----|----|--|
|                 | 电路板 | 显示屏 | 电池 | 附件 |  |
| 铅 (Pb)          | х   | х   | 0  | Х  |  |
| 汞 (Hg)          | 0   | 0   | 0  | 0  |  |
| 镉 (Cd)          | 0   | 0   | 0  | 0  |  |
| 六价铬<br>(Cr, VI) | 0   | 0   | 0  | 0  |  |
| 多溴联苯<br>(PBB)   | 0   | 0   | 0  | 0  |  |
| 多溴二苯醚<br>(PBDE) | 0   | 0   | 0  | 0  |  |

O:表示该有毒有害物质在该部件所有均质材料中的含量均在 SJ/T 11363-2006 规定的限量要求以下。

X:表示该有毒有害物质至少在该部件的某一均质材料中的含量超出 SJ/T 11363-2006 规定的限量要求。

根据中国电子行业标准 SJ/T11364-2006 和相关的中国 政府法规,本产品及其某些内部或外部组件上可能带 有环保使用期限标识。取决于组件和组件制造商,产 品及其组件上的使用期限标识可能有所不同。组件上 的使用期限标识优先于产品上任何与之相冲突的或 不同的环保使用期限标识。

## 

#### Wymiana baterii

Ładowalna bateria iPoda nano może być wymieniana wyłącznie w autoryzowanym serwisie. W celu znalezienia lokalnych firm oferujących usługi wymiany baterii należy przejść na stronę: www.apple.com/pl/support/ipod/service/battery

## Informacje o pozbywaniu się i utylizacji odpadów

Pozbywając się starego iPoda musisz postępować zgodnie z lokalnymi przepisami o ochronie środowiska. Ponieważ ten produkt zawiera baterię, nie może być wyrzucany razem z normalnymi odpadami domowymi. Gdy twój iPod osiągnie kres życia, skontaktuj się z Apple lub z lokalnymi władzami, aby dowiedzieć się o możliwościach utylizacji.

Jeżeli chcesz uzyskać informacje o programie utylizacji odpadów Apple, zajrzyj na stronę: www.apple.com/pl/environment/recycling

*Deutschland:* Dieses Gerät enthält Batterien. Bitte nicht in den Hausmüll werfen. Entsorgen Sie dieses Gerätes am Ende seines Lebenszyklus entsprechend der maßgeblichen gesetzlichen Regelungen.

*Nederlands:* Gebruikte batterijen kunnen worden ingeleverd bij de chemokar of in een speciale batterijcontainer voor klein chemisch afval (kca) worden gedeponeerd.

#### China:

警告: 不要刺破或焚烧。该电池不含水银。

#### Tajwan:

警告:請勿戳刺或焚燒。此電池不含汞。

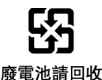

#### Unia Europejska - informacje o utylizacji odpadów:

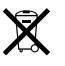

Ten symbol oznacza, że zgodnie z lokalnymi przepisami zalecane jest specjalne postępowanie ze zużytym produktem, którego nie należy wyrzucać razem z domowymi odpadami. Zużyty produkt powinien być przekazany do specjalnego punktu zbiórki wyznaczonego przez odpowiednie władze lokalne. Niektóre punkty zbierające zużyty sprzęt nie pobierają opłat. Postępowanie takie ma na celu zachowanie i ochronę zasobów środowiska naturalnego oraz ochronę zdrowia.

#### Apple i środowisko naturalne

Firma Apple dokłada wszelkich starań, aby zminimalizować ujemny wpływ na środowisko naturalne swoich produktów i stosowanego procesu produkcyjnego.

Jeżeli chcesz uzyskać więcej informacji, zobacz: www.apple.com/pl/environment

© 2008 Apple Inc. Wszystkie prawa zastrzeżone. Apple, logo Apple, FireWire, iCal, iLife, iPhoto, iPod, iPod Socks, iTunes, Mac, Macintosh i Mac OS są znakami towarowymi Apple Inc., zastrzeżonymi w USA i wi nnych krajach. Finder logo FireWire i Shuffle to znaki towarowe Apple Inc. iTunes Store to znak usługi Apple Inc., zastrzeżony w USA i innych krajach. NIKE jest znakiem towarowym NIKE, Inc. oraz firm stowarzyszonych i jest używany na podstawie licencji. Nazwy innych firm i produktów wymienione w tym podręczniku są znakami towarowymi odpowiednich firm.

Nazwy produktów firm trzecich zostały wymienione jedynie w celach informacyjnych i nie są reklamą ani rekomendacją. Apple nie ponosi żadnej odpowiedzialności za działanie lub stosowanie tych produktów. Wszelkie porozumienia i gwarancje (o ile zostały udzielone) są zawierane pomiędzy sprzedającym i użytkownikiem. Dołożono wszelkich starań, aby informacje zawarte w tym podręczniku były dokładne. Apple nie odpowiada za błędy drukarskie lub redakcyjne.

Produkt opisany w tym podręczniku zawiera technologię ochrony praw autorskich, chronioną przez niektóre amerykańskie patenty i inne prawa do własności intelektualnej, należące do Macrovision Corporation i innych właścicieli. Użycie tej technologii ochrony praw autorskich powinno być autoryzowane przez Macrovision Corporation i jest ograniczone do zastosowań domowych lub innych celów pokazowych, o ile nie zostało to inaczej uzgodnione z Macrovision Corporation. Zabronione jest stosowanie inżynierii wstecznej oraz demontaź.

Ochrona patentowa urządzeń patentami USA o numerach 4 631 603, 4 577 216, 4 819 098 i 4 907 093 licencjonowanych tylko do ograniczonych celów pokazowych. PL019-1343/2008-09